# BlackBerryについて

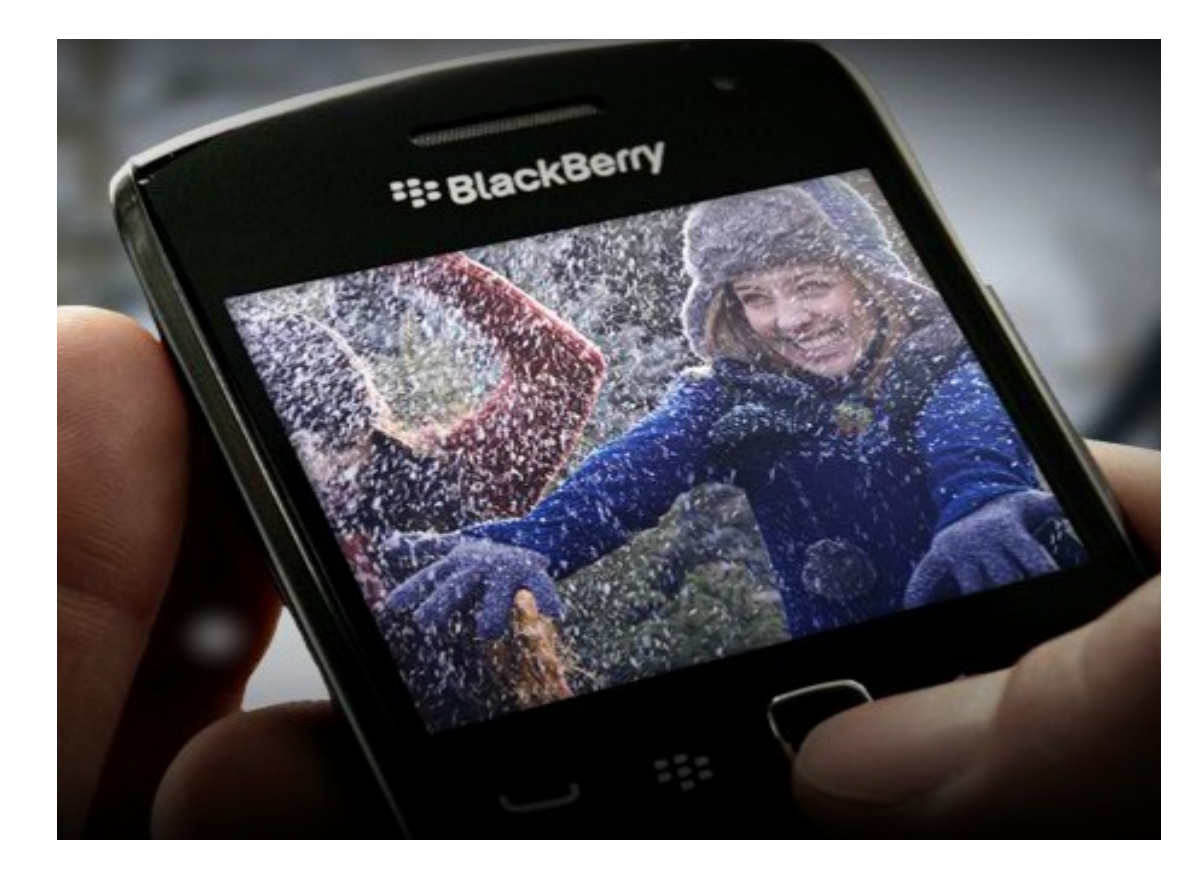

尚之 侟野

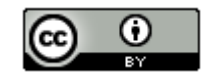

# 本ドキュメントのライセンスについて

この作品は、クリエイティブ・コモンズのAttribution 3.0 Unportedライセンスの下でライ センスされています。

この使用許諾条件を見るには、http://creativecommons.org/licenses/by/3.0/をチェック するか、クリエイティブ・コモンズに郵便にてお問い合わせください。

住所は: 171 Second Street, Suite 300, San Francisco, California 94105, USA です。

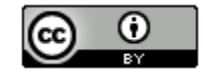

原作者のクレジット(氏名、作品タイトルとURL)を表示することを守れば、改変はもちろん、 営利目的での二次利用も許可される最も自由度の高いCCライセンス。

http://creativecommons.jp/

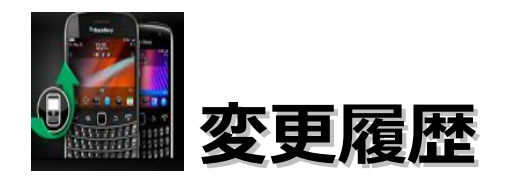

■第1版

2012/1/7

このドキュメントは、オープンソースの「LibreOffice 3.4.0」を使用して作成。

・Webブラウザは「Firefox」を使用。

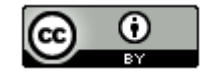

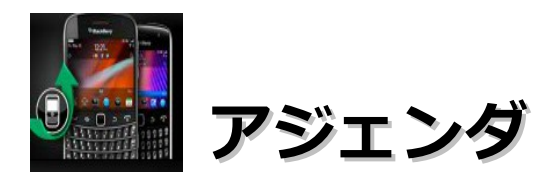

| • | 動作確認    | 環   | 境  | ٠  | ٠ | ٠ | ٠ | ٠   | ٠   | ٠   | ٠  | ٠   | ٠ | ٠  | ٠  | ٠ | ٠ | ٠ | ٠  | ٠ | ٠  | ٠ | ٠ | ٠  | ٠ | ٠ | ٠ | ٠ | ٠ | ٠ | 5   | ) |
|---|---------|-----|----|----|---|---|---|-----|-----|-----|----|-----|---|----|----|---|---|---|----|---|----|---|---|----|---|---|---|---|---|---|-----|---|
| • | ソフトウ    | I   | ア  | D  | 亻 | ン | ス | . ŀ | . — | ·Jl | ,先 | 1 d | ŝ | t7 | ブイ | 作 | 業 | フ | オノ | 1 | ダ( | E | 2 | -۱ | ζ | • | • | • | • | • | • 6 | ) |
| • | BlackBe | err | γØ | D‡ | 寺 | 敳 | • | •   | ٠   | ٠   | ٠  | ٠   | ٠ | ٠  | ٠  | ٠ | ٠ | • | •  | • | •  | • | • | •  | • | • | • | • | ٠ | ٠ | 7   | 1 |
| • | 環境構築    | •   | •  | •  | ٠ | ٠ | ٠ | ٠   | ٠   | ٠   | ٠  | ٠   | ٠ | ٠  | ٠  | ٠ | ٠ | ٠ | ٠  | ٠ | ٠  | ٠ | ٠ | ٠  | ٠ | ٠ | ٠ | ٠ | ٠ | ٠ | 8   | ) |
| • | HelloWo | orl | d  | •  | • | • | ٠ | ٠   | ٠   | ٠   | ٠  | ٠   | ٠ | ٠  | ٠  | ٠ | ٠ | ٠ | ٠  | ٠ | ٠  | ٠ | ٠ | ٠  | ٠ | ٠ | ٠ | ٠ | ٠ | ٠ | 33  | 3 |
| • | 書籍・・    | ٠   | •  | •  | ٠ | ٠ | ٠ | ٠   | ٠   | ٠   | ٠  | ٠   | ٠ | ٠  | ٠  | ٠ | ٠ | ٠ | ٠  | ٠ | ٠  | ٠ | ٠ | ٠  | ٠ | ٠ | ٠ | ٠ | ٠ | ٠ | 43  | ) |
| • | 参考情報    | •   | •  | •  | ٠ | • | ٠ | •   | ٠   | ٠   | ٠  | ٠   | ٠ | ٠  | ٠  | ٠ | ٠ | ٠ | ٠  | ٠ | ٠  | ٠ | ٠ | ٠  | ٠ | ٠ | ٠ | ٠ | ٠ | ٠ | 44  |   |

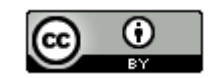

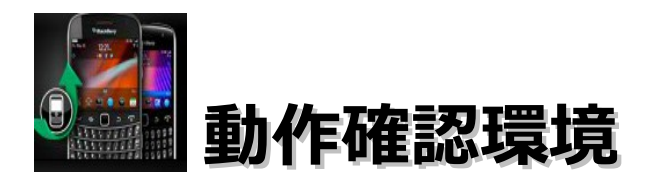

## ■ 0 S

Windows 7 Home Premium(64bit版)

## ■ P C

Acer Aspire 1410

Intel Celeron processor SU2300(1.2GHz, 800MHz FSB)。8GBメモリに変更。HDD250GB。

## ■開発環境

Eclipse 3.7.0 Indigo Pleiades All in One 3.7.0

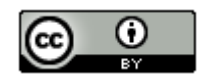

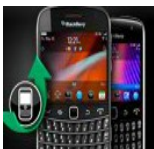

## ソフトウェアのインストール先 および 作業フォルダについて

本ドキュメントの指定通りの場所ではなくても問題はありません。

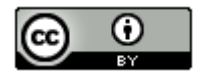

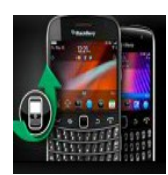

## BlackBerryの特徴

- ・カナダRIM(Research In Motion)社の製品で、世界中で使われている。
- ・読み方は「ブラックベリー」。
- ・Javaでプログラムを開発することができる。
- ・PhoneGapで開発することも可能。Titanium Mobileも対応を予定している。
- ・Dreamweaver(ドリームウィーバー) CS 5.5ではPhoneGapが標準搭載されているので、 Dreamweaver CS 5.5で開発することも可能だと思われます。
- ・ユーザー数は、7,500万人といわれている。
- ・一部のAPIを使うアプリケーションを実機で実行させる場合、電子署名コードを 購入する必要があります。実質費用としては \$20らしいです。
- ・日本語の技術書は1冊だけ。最新情報は、英語のサイトを見る必要がある。

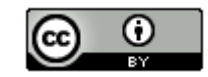

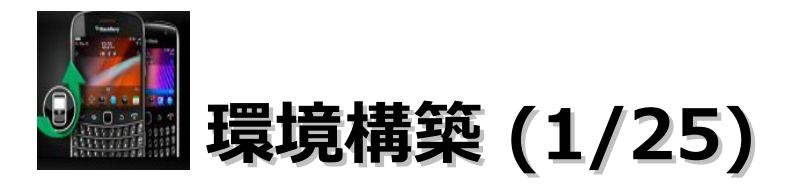

#### ・ブラウザを起動し、「http://us.blackberry.com/developers/resources/simulators.jsp」にアクセスします。

#### BlackBerry Themes and Animated Graphics

BlackBerry WebWorks Development

Getting Started

Java Application Development

#### Resources

- BlackBerry Web services for Enterprise Administration
- Corporate Developer Support
- BlackBerry Developer Community Programs
- BlackBerry Developer Newsletter
- BlackBerry Incident Based Support for Developers
- BlackBerry Simulators
- Developer
   Documentation

#### BlackBerry Smartphone Simulators

Use BlackBerry® Smartphone Simulators to view and test how BlackBerry® Device Software and the screen, keyboard and trackwheel/trackball will work with your application. With a BlackBerry Smartphone Simulator, you can run and debug applications as if they were on an actual BlackBerry smartphone.

 View BlackBerry Smartphone Simulator documentation

Download BlackBerry Smartphone Simulators

Select your smartphone:

Select a Model

If your smartphone isn't listed, view all BlackBerry Smartphone Simulator downloads

OR

÷.

Choose your carrier:

#### Choose your OS:

Select a Carrier

Select an OS

-

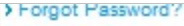

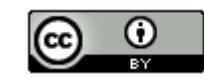

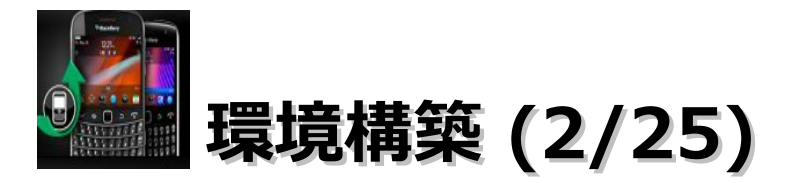

・「BlackBerry Bold 9000」を選択し、OSは「4.6」を選択します。

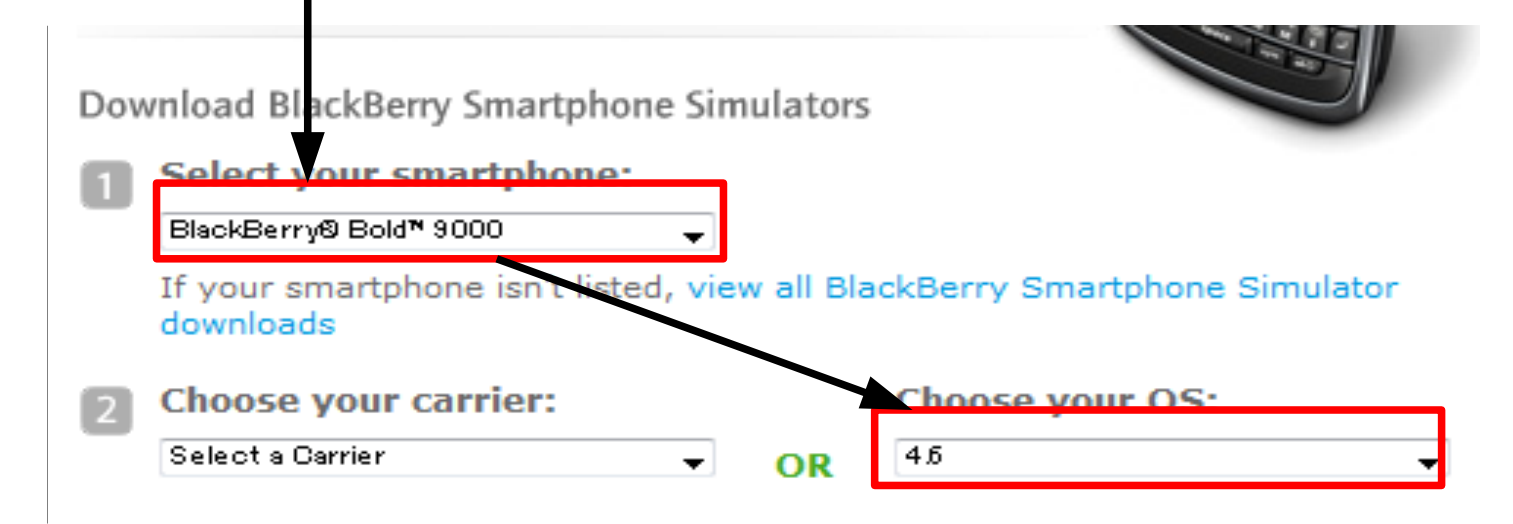

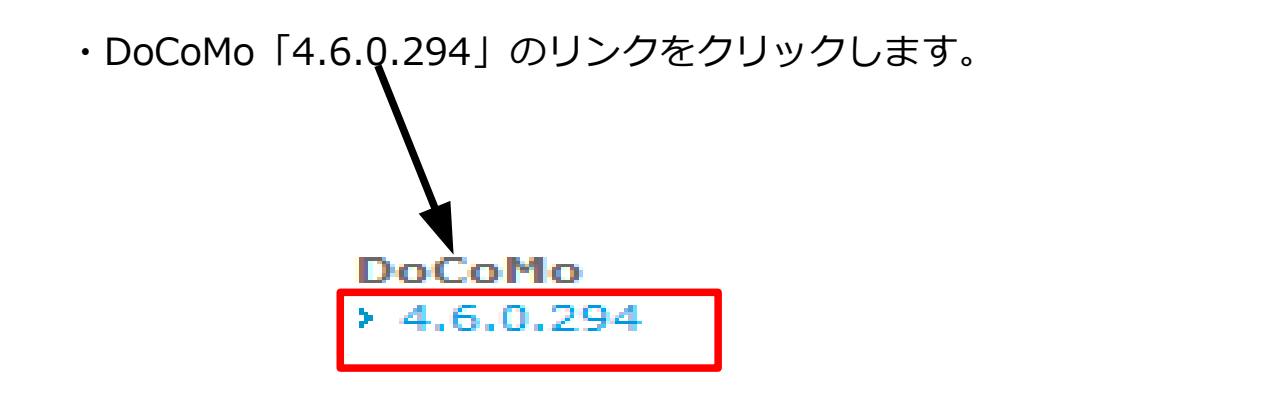

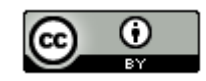

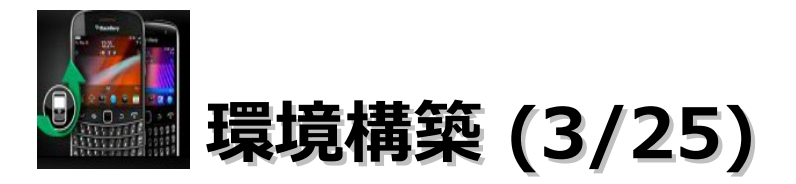

・「Download」ボタンをクリックします。

#### Software Download for Device Simulators

Downloading BlackBerry® Device Simulators v4.6.0.294 (9000 DoCoMo)

#### Download Details

Software Name: BlackBerry® Device Simulators v4.6.0.294 (9000 DoCoMo)

File Name: BlackBerry\_Simulators\_4.6.0.294\_9000\_DoCoMo.exe

Download Size: 79 MB

Published Date: 09/28/2009

Review Software License Agreement

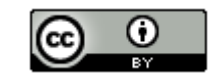

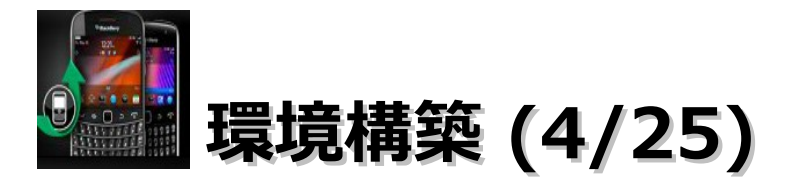

## 「インストーラをダウンロードする。」をクリックします。

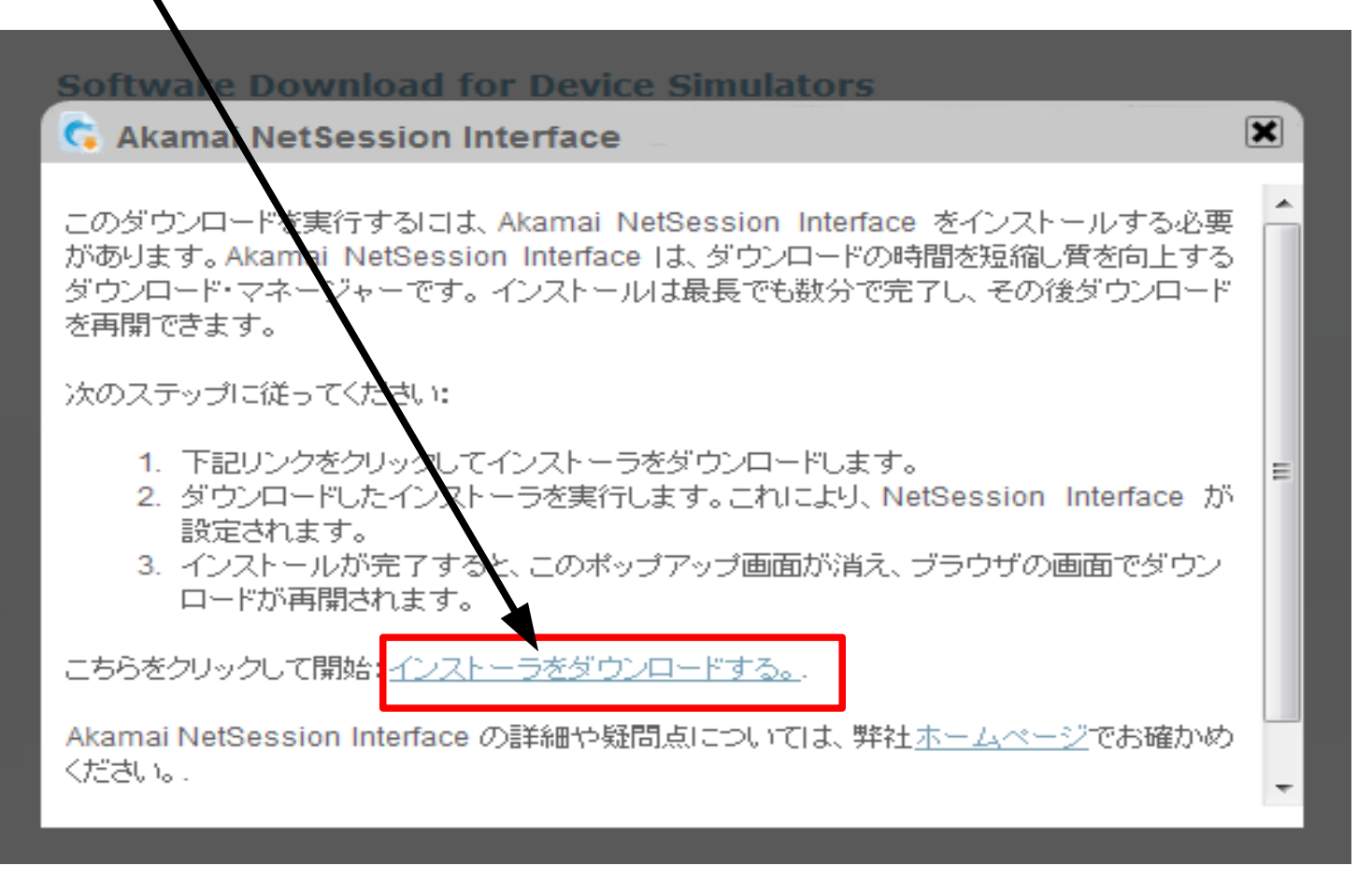

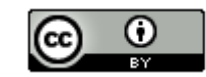

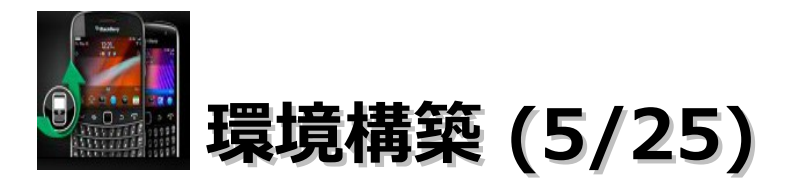

・「ファイルを保存」ボタンをクリックします。

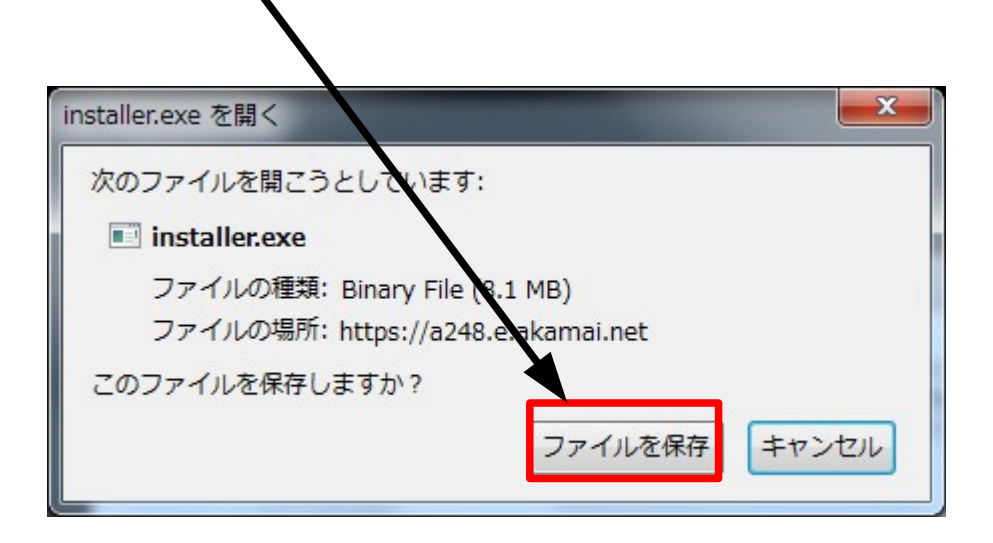

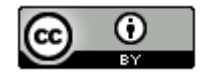

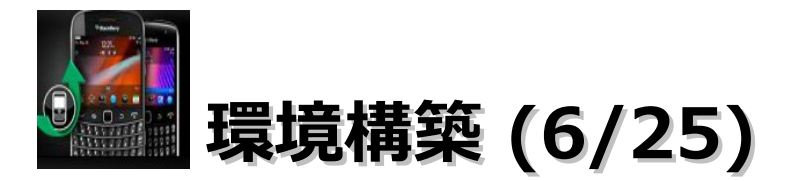

・「installer.exe」をダブルクリックします。

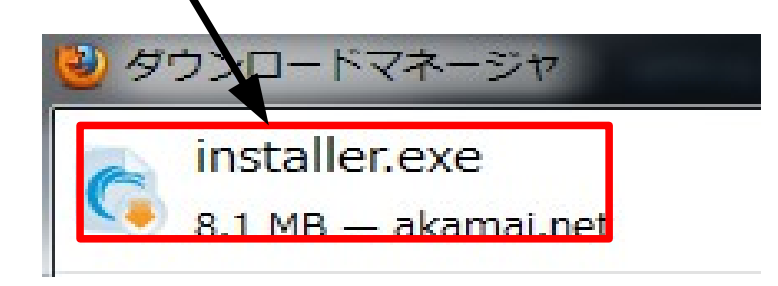

・「実行」ボタンをクリックします。

| 開いている | シファンル - セキュリティの警告                                                                                                    |
|-------|----------------------------------------------------------------------------------------------------|
| 5077  | イルを実行しますか?                                                                                                    |
|       | 名前: <u>C:¥Uvers¥sano¥Downloads¥installer.exe</u><br>発行元: <u>Akama NetSession Client, Akamai Technolo</u><br>種類: アプリケーション<br>発信元: C:¥Users¥sano+Downloads¥installer.exe<br>実行( <u>R</u> ) キャンセル |
| 🔽 207 | ファイル開く前に常に警告する(型)                                                                                                    |
| ۲     | インターネットのファイルは役に立ちますが、このファイルの種類はコンピューターに問<br>題を起こす可能性があります。 信頼する発行元のソフトウェアのみ、 実行してくださ<br>い。 <u>危険性の説明</u>                                                                                       |

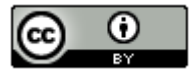

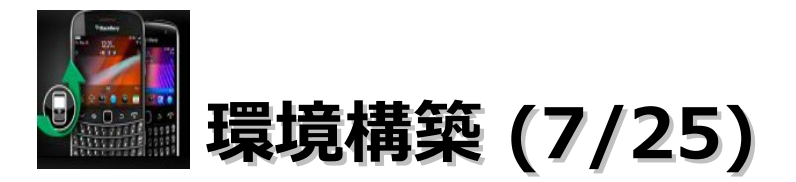

#### ・「同意する」を選択し、「次へ」ボタンをクリックします。

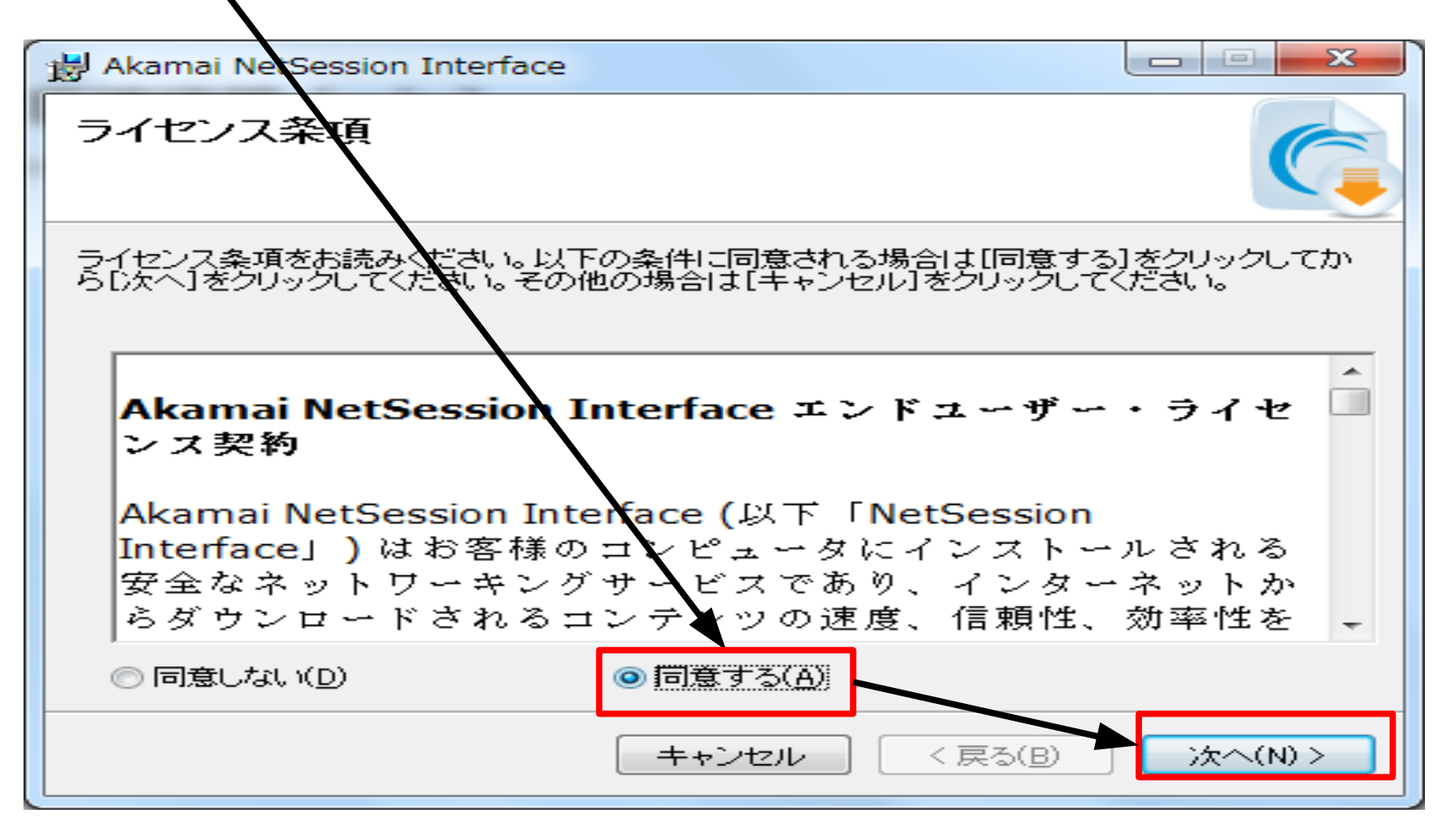

14

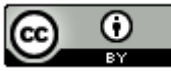

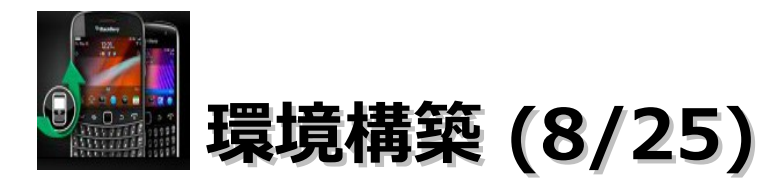

・任意の場所を選択し、「保存」ボタンをクリックします。

| 名前を付けて保存   |                                                              | 1                | ×       |  |  |  |
|------------|--------------------------------------------------------------|------------------|---------|--|--|--|
| 保存する場所(I): | 📑 ドキュメート                                                     | ← 🗈 💣 📰▼         |         |  |  |  |
|            | 名前                                                           | 更新日時             | 種類      |  |  |  |
| 最近表示した場所   | 🕌 Acer                                                       | 2010/04/09 14:55 | ファイル フ  |  |  |  |
|            | Integration Services Script Component                        | 2011/10/09 22:44 | ファイル フ  |  |  |  |
|            | Integration Services Script Task                             | 2011/10/09 22:43 | ファイルフ   |  |  |  |
| デスクトップ     | ] Keikai Files                                               | 2011/09/02 23:55 | ファイル フ゠ |  |  |  |
|            | \mu microsoft                                                | 2010/04/09 15:12 | ファイルフ   |  |  |  |
| ライブラリ      | 3 Screensaver                                                | 2010/04/22 19:11 | ファイルフ   |  |  |  |
|            | SQL Server Management Studio                                 | 2011/10/09 23:19 | ファイルフ   |  |  |  |
| コンピューター    | 🐌 Titanium Studio Workspace                                  | 2011/08/22 1:39  | ファイル フ  |  |  |  |
|            | 🐌 Virtual Machines                                           | 2011/10/09 16:30 | ファイルラ   |  |  |  |
|            | \mu Visual Studio 2005                                       | 2011/10/09 23:08 | ファイル ファ |  |  |  |
| ネットリーク     | < III                                                        |                  | 4       |  |  |  |
|            | ファイル名(N): BlackBerry_Simulators_4.6.0.294_9000_DoCoMo.exel 💌 |                  |         |  |  |  |
|            | ファイルの種類(T): All Files                                        | <b>_</b>         | キャンセル   |  |  |  |

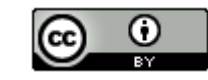

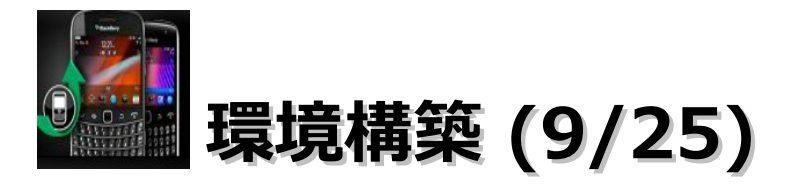

・「閉じる」ボタンをクリックします。

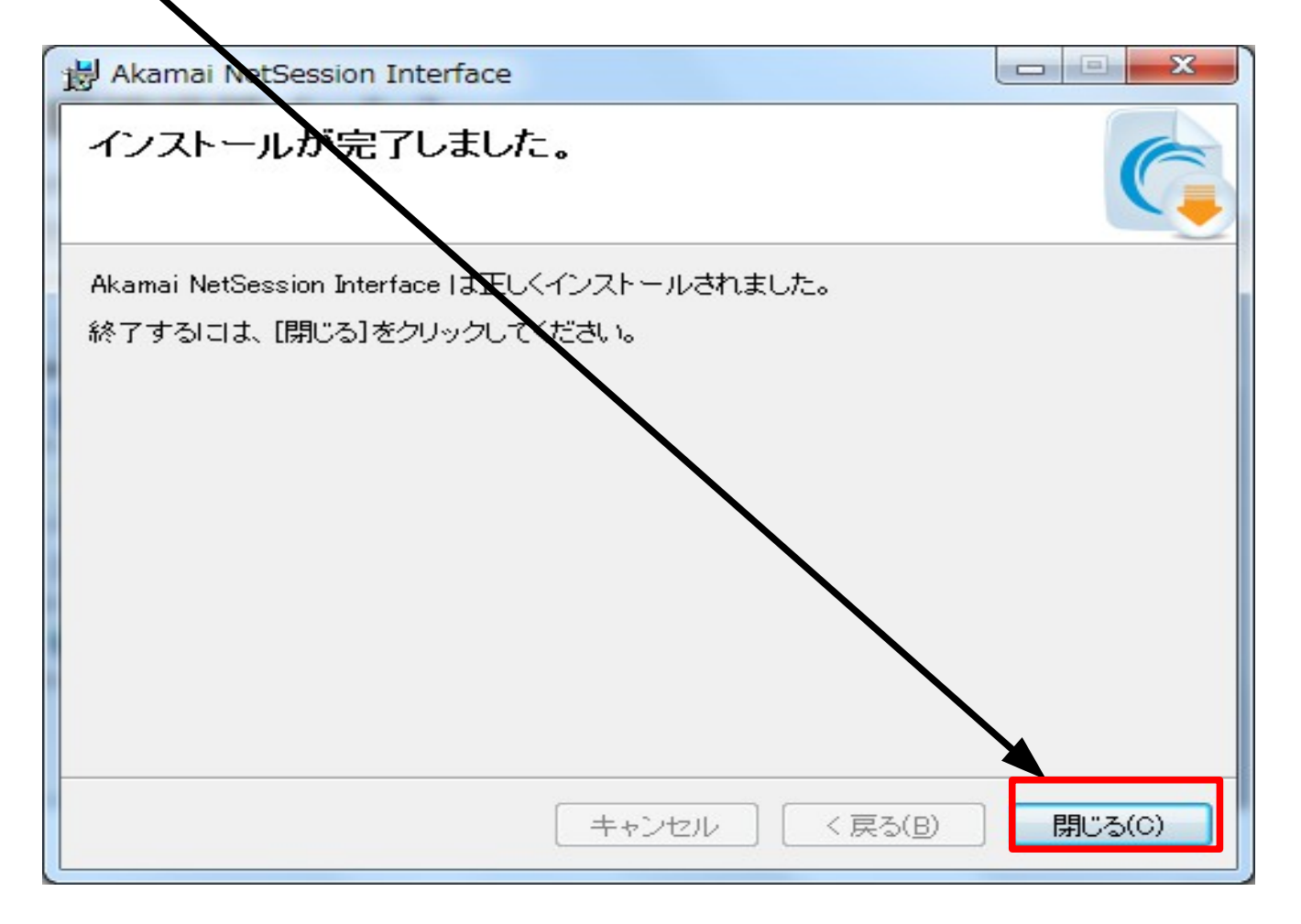

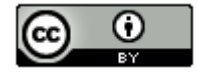

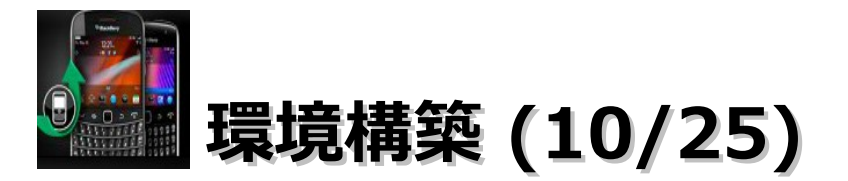

「はい」ボタンをクリックします。

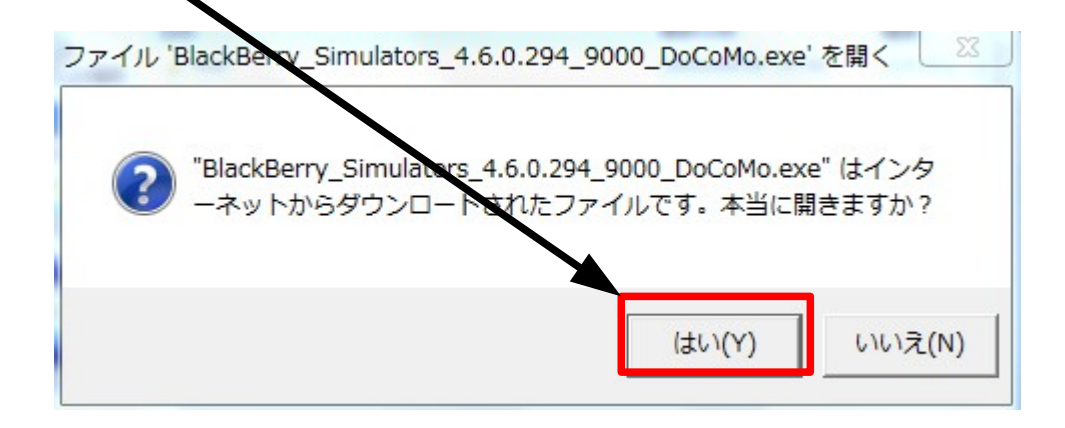

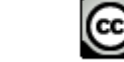

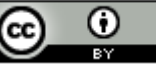

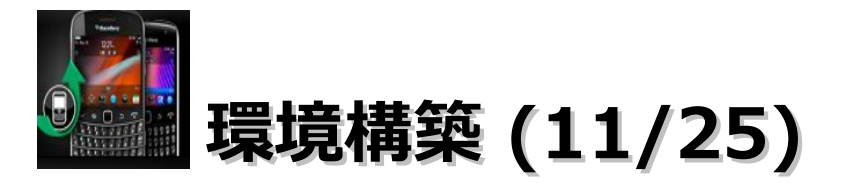

・「Next」ボタンをクリックします。

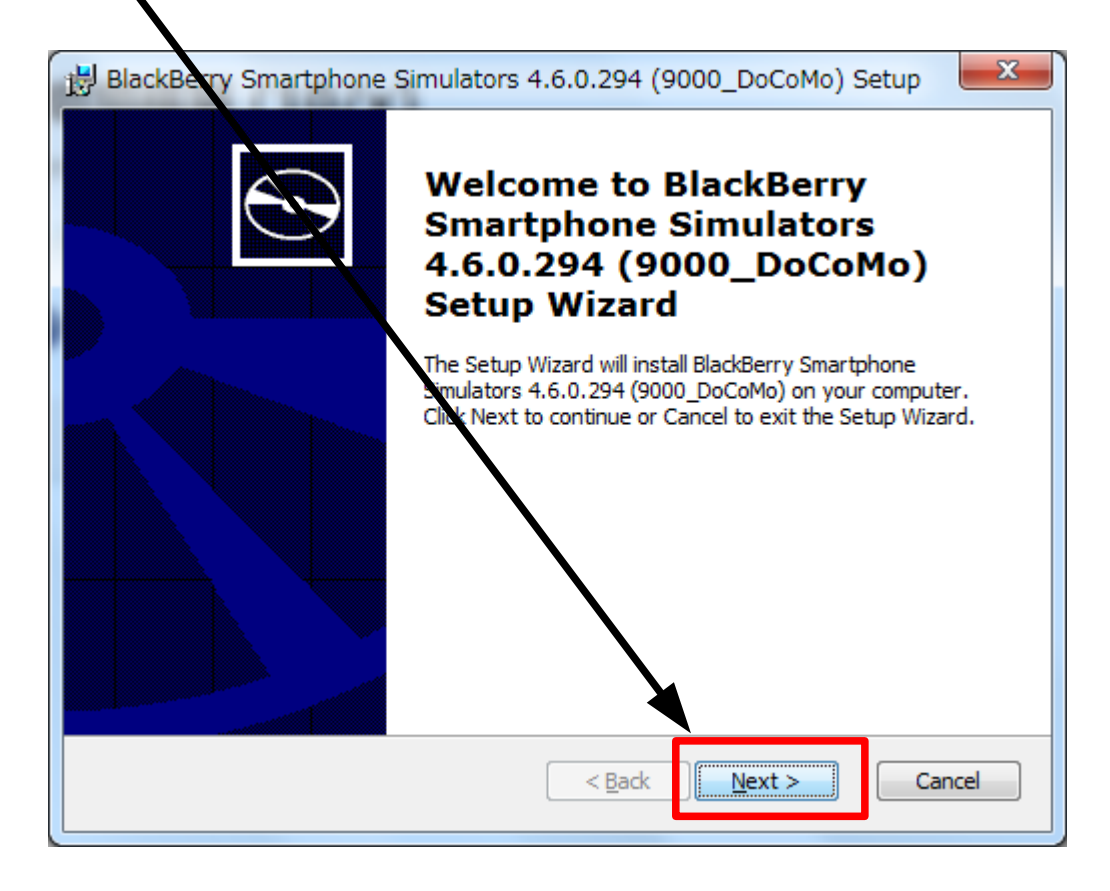

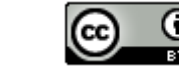

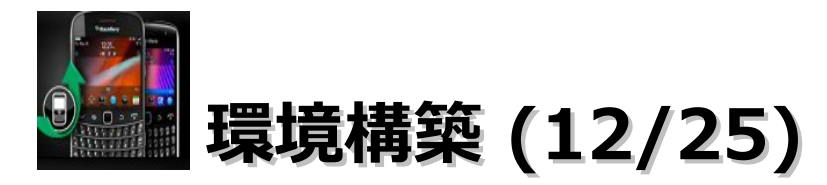

#### ・「I accept ・・」を選択し、「Next」ボタンをクリックします。

| BlackBerry Smartphone Simulators 4.6.0.294 (9000_DoCoMo) Setup |
|----------------------------------------------------------------|
| End-User License Agreement                                     |
| Please read the following license agreement carefully          |
|                                                                |
| BLACKBERRY SDK LICENSE AGREEMENT                               |
| THIS BLACKBERRY SDK LICENSE AGREEMENT (THIS "AGREEMENT") IS    |
| A LEGAL AGREEMENT BETWEEN YOU INDIVIDUALLY IF YOU ARE          |
| AGREEING TO IT IN YOUR OWN CAPACITY, OR IF YOU ARE             |
| AUTHORIZED TO ACQUIRE THE SDK ON BEHALF OF YOUR COMPANY        |
| ACT ("VOU") AND RESEARCH IN MOTION I IMITED ("RIM") REFORE     |
| DOWNLOADING THE SDK PLEASE CAREFULLY READ THE FOLLOWING        |
| AGREEMENT, BY CLICKING ON THE APPROPRIATE BUTTON BELOW.        |
|                                                                |
| I accept the terms in the License Agreement                    |
| I do not accept the terms in the License Agreement             |
| Advanced Installer                                             |
| < Back Next > Cancel                                           |
|                                                                |

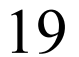

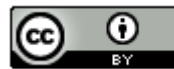

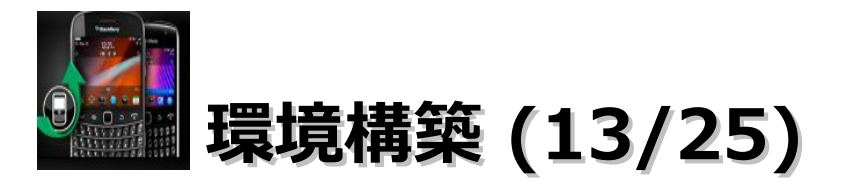

・「Next」ボタンをクリックします。

| BlackBerry Smartphone Simulators 4.6.0.294 (9000_DoCoM 📼 📼 🛋                                                  |
|----------------------------------------------------------------------------------------------------|
| Select Installation Folder                                                                                    |
|                                                                                                    |
| To install in this folder, dick "Next". To install to a different folder, enter it below or dick<br>"Browse". |
| Eolder:                                                                                                    |
| C:¥Program Files (x86)¥Research In Motion¥BlackBerry Smartphc  Browse Browse                                  |
| Advanced Installer < <u>Back Next &gt; Cancel</u>                                                             |

E CC

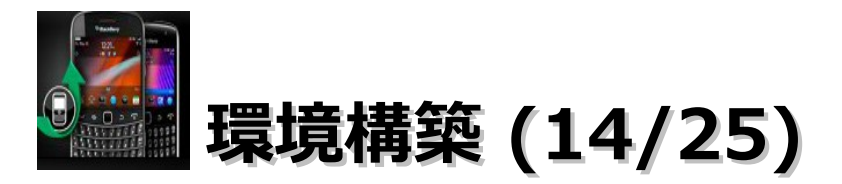

・「Install」ボタンをクリックします。

| BlackBerry Smartphone Simulators 4.6.0.294 (9000_DoCoMo) Setup                                                                                              | 3 |
|----------------------------------------------------------------------------------------------------|---|
| Ready to Install                                                                                                    |   |
| The Setup Wizerd is ready to begin the Typical installation                                                                                                 |   |
|                                                                                                    |   |
| Click Install to begin the installation. If you want to review or change any of your<br>installation settings, click back. Click Cancel to exit the wizard. |   |
|                                                                                                    |   |
|                                                                                                    |   |
|                                                                                                    |   |
|                                                                                                    |   |
|                                                                                                    |   |
|                                                                                                    |   |
| Advanced Installer                                                                                                    | _ |
| < <u>B</u> ack <u>S</u> Install Cancel                                                                                                    |   |

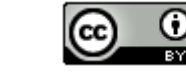

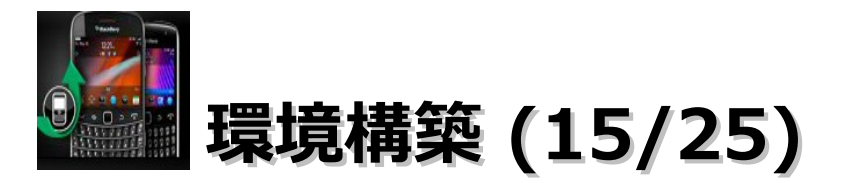

・「Finish」ボタンをクリックします。

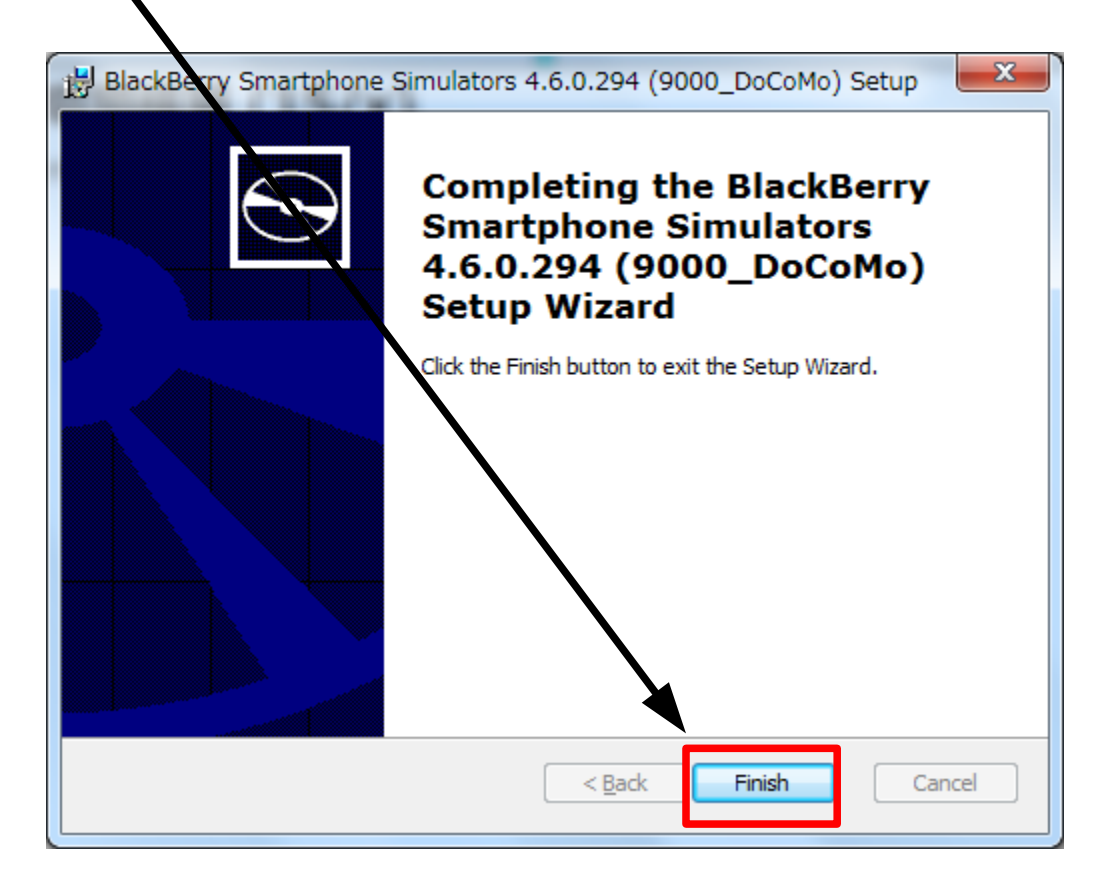

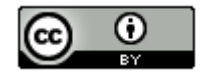

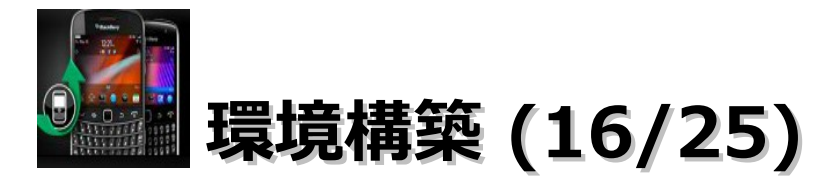

・ブラウザを起動して「http://ap.blackberry.com/jpn/developers/」にアクセスします。画面が表示されたら、「無料 で登録」をクリックします。

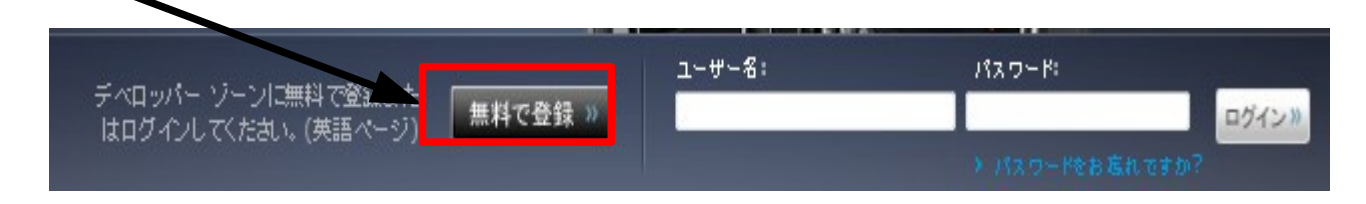

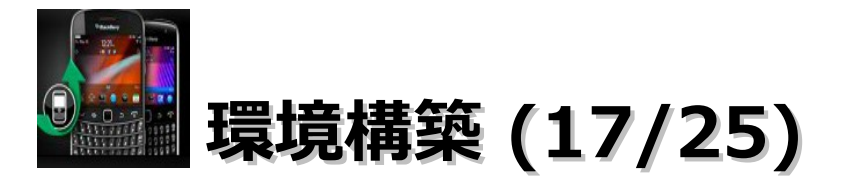

#### ・「\*」のところをすべて入力します。

#### Register for access to the BlackBerry Developer Zone

Please enter your information below to register for the BlackBerry Developer Zone.

\* Indicates a required field

| First Name*:               |                  |   |
|----------------------------|------------------|---|
| Last Name*:                |                  |   |
| Address*:                  |                  |   |
| Address Line 2:            |                  |   |
| City*:                     |                  |   |
| Country*:                  | Select an option | ~ |
| State / Province:          |                  | ~ |
| Zip / Postal Code:         |                  |   |
| Email Address*:            |                  |   |
| Confirm Email Address*:    |                  |   |
| Password (Requirements) *: |                  |   |
| Confirm Password*:         |                  |   |
|                            |                  |   |

・Word Verificationを入力後に、「Submit」ボタンをクリックします。 word Verification\*:

メールが来ます。Acivateを忘れずに

Cancel

Submit

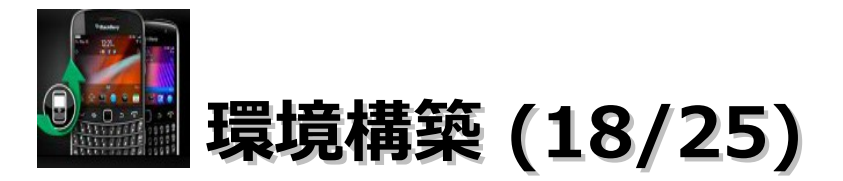

・デスクトップに配置したEclipseのショートカットをダブルクリックします。 (ワークスペースの選択は「C:¥workspace」を選択)

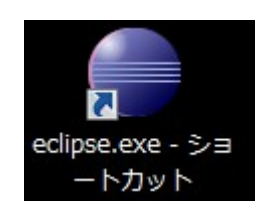

・メニューバーの「ヘルプ」 – 「新規ソフトウェアのインストール」を選択します。

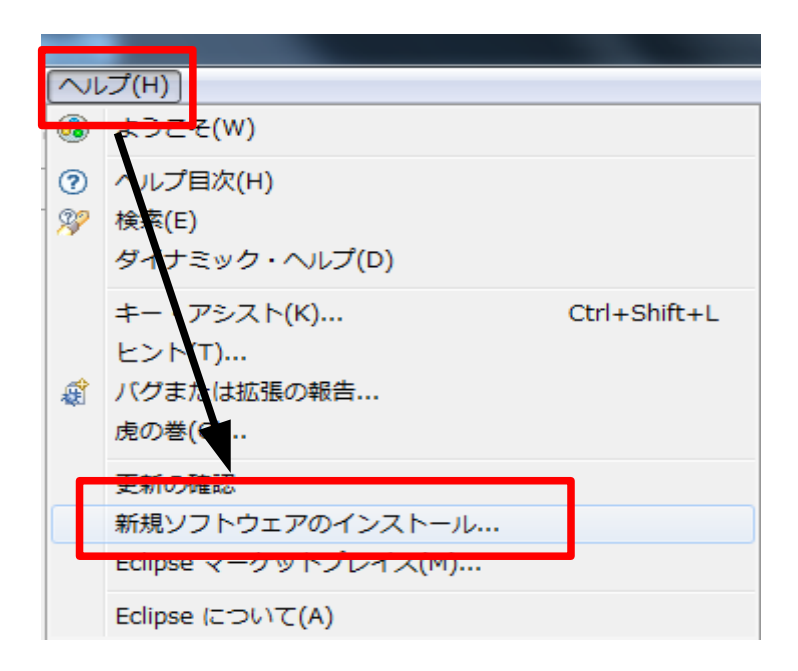

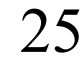

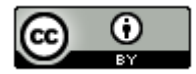

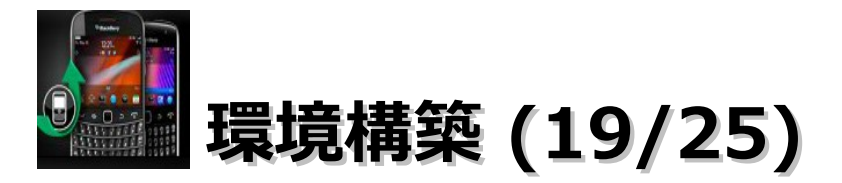

- ・「追加」ボタンをクリックします。名前とロケーションに以下の値を入力し、「OK」ボタンをクリックします。
  - 名前 : 「blackberry」

ロケーション: 「http://www.blackberry.com/go/eclipseUpdate/3.6/java」

| ◎ インストール           |            |                                                     |                 |          |                   |
|--------------------|------------|-----------------------------------------------------|-----------------|----------|-------------------|
| 使用可能なソフトウェア        |            |                                                     |                 |          |                   |
| サイトを選択するかサイトのロケ-   | ーションを入力してく | 、ださい。                                               |                 |          |                   |
| 作業がないい、サイトをユカキモは   | 1/22+0     |                                                     |                 |          | 2640/43           |
| 作美刈家(W): ワイトを入力または | 加盟抗        |                                                     |                 |          | ▶ 追加(A)           |
|                    |            |                                                     | 一便用可能なソフトウエア・サイ |          | リソノトリエアを快楽してくたさい。 |
| フィルター入力            |            |                                                     |                 |          |                   |
| 名前                 |            | s\≏+n                                               | /(ージョ           | X        | 1                 |
| 🔲 🛈 選択されたサイトがあり    |            | עבא                                                 |                 |          |                   |
|                    | 名前(N):     | blackberry                                          |                 | ローカル(0)  |                   |
|                    | ロケーション(L): | http://www.blackberry.com/go/eclipseUpdate/3.6/java |                 | アーカイブ(A) |                   |
|                    |            |                                                     |                 |          |                   |
| •                  |            |                                                     |                 |          | •                 |
| すべて選択(S)           | ?          |                                                     | ОК              | キャンセル    |                   |
| 詳細                 |            |                                                     |                 |          |                   |
|                    |            |                                                     |                 | 26       |                   |

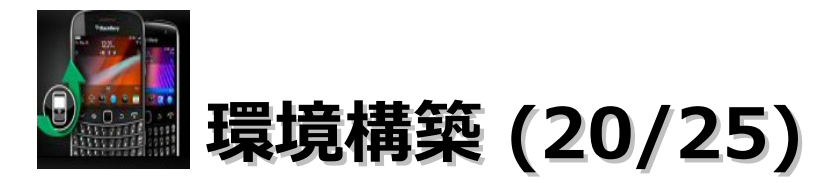

「>」をクリックします。

| ं  | インストール                     |                                                                  |
|----|----------------------------|------------------------------------------------------------------|
| 13 | 用可能なソフ                     | トウェア                                                             |
|    | インストール                     | したい項目の確認。                                                        |
| 41 | 業対象(W):                    | blackberry - http://www.blackberry.com/go/eclipseUpdate/3.6/java |
|    | ィルター入力<br>J <mark>前</mark> |                                                                  |
| 6  | 000 Black                  | kBerry Java Plug-in Category                                     |

・「BlackBerry Java Plug-in(コア)」と「BlackBerry Java SDK (4.6.0.23)」を選択し、「次へ」ボタンをクリック

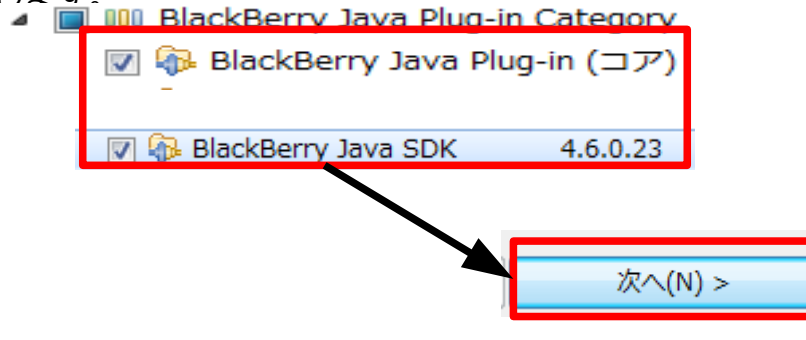

27

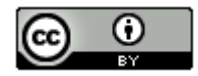

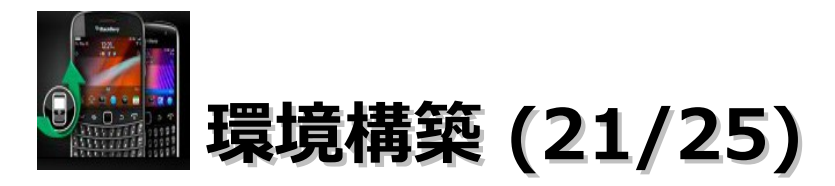

・「次へ」ボタンをクリックします。

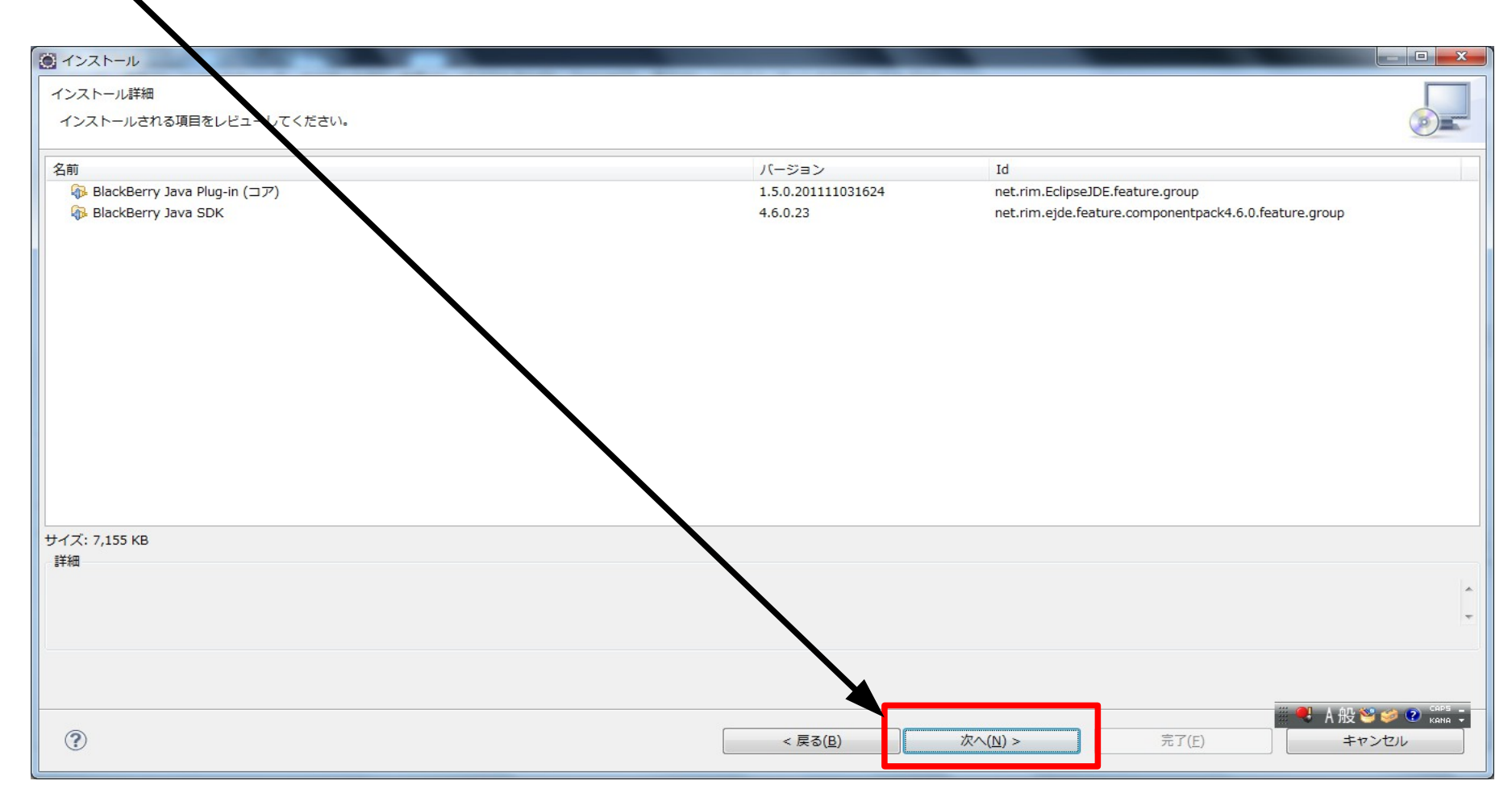

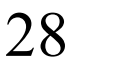

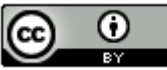

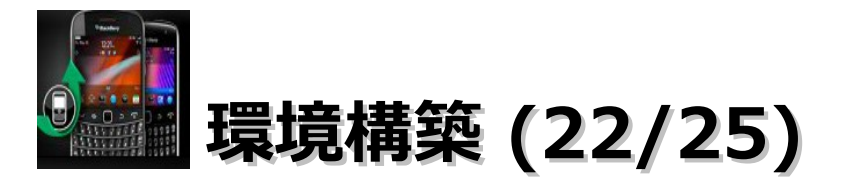

・「使用条件の条項に同意します」を選択し、「完了」ボタンをクリックします。

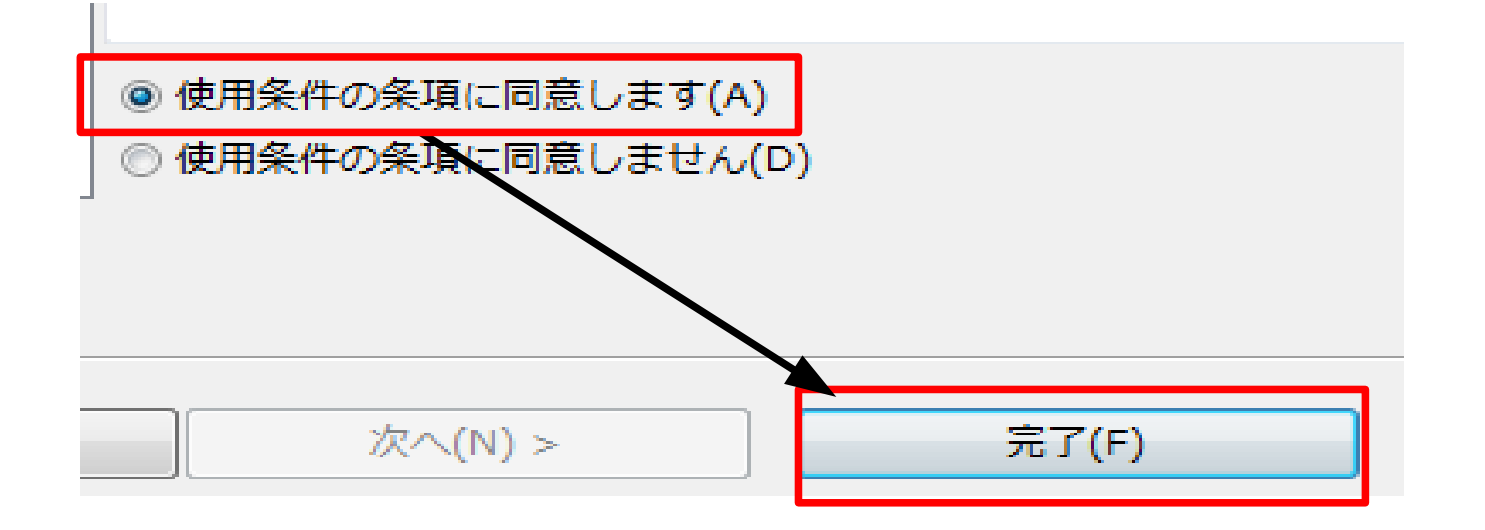

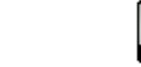

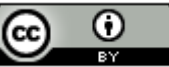

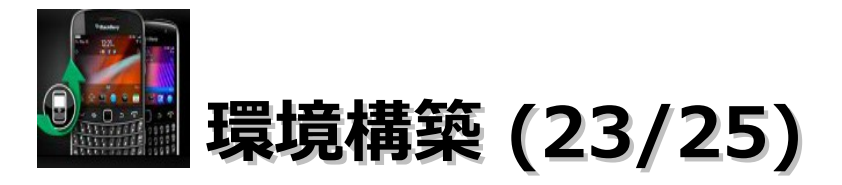

・環境構築の16・17で登録した情報を入力し、「OK」ボタンをクリックします。この後が結構かかります。お茶でも飲んでてください。

| ログインが必要                                    | ユーザ名はメールアドレスです。 | X     |
|--------------------------------------------|-----------------|-------|
| swdownloads.blackberry.comのログイン詳細を指定してください |                 | ,<br> |
| ユーザー名(U): manogacient neutropp             |                 |       |
| パスワード( <u>P</u> ): ●●●●●●●●                |                 |       |
| パスワードの保管( <u>S</u> )                       |                 |       |
|                                            |                 |       |
|                                            | ОК ≠1           | マンセル  |
|                                            |                 |       |

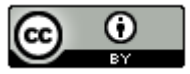

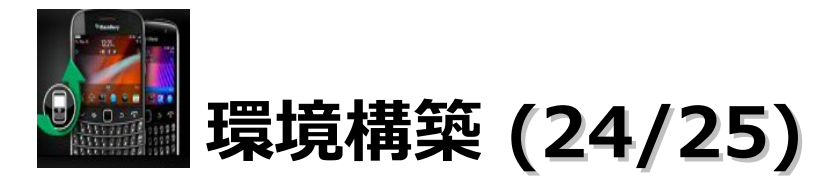

- 「OK」ボタンをクリックします。
   セキュリティー警告
   ビキュリティー警告
   警告: 署名なしコンテンツを含むシフトウェアをインストールしています。このソフトウェアの真正性または妥当性を実証できません。インストールを続行しますか?
   OK キャンセル 詳細(D) >>
- ・「今すぐ再起動」ボタンをクリックします。
  ジフトウェア更新
  インストール変更内容を有効につるには、Eclipse を再始動する必要があります。再開せずに、変更を適用することができますが、問題が発生する可能性があります。
  グすぐ再始動(R)
  今すぐ変更を適用(A)

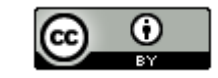

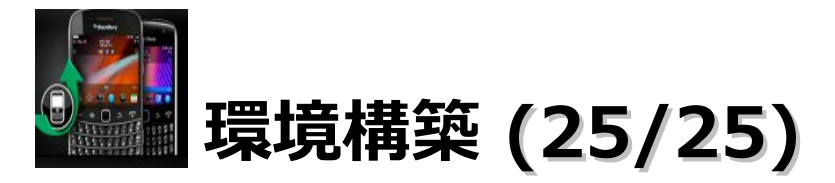

・Eclipseの再起動後に以下のメッセージが表示されてら、「はい」ボタンをクリックします。

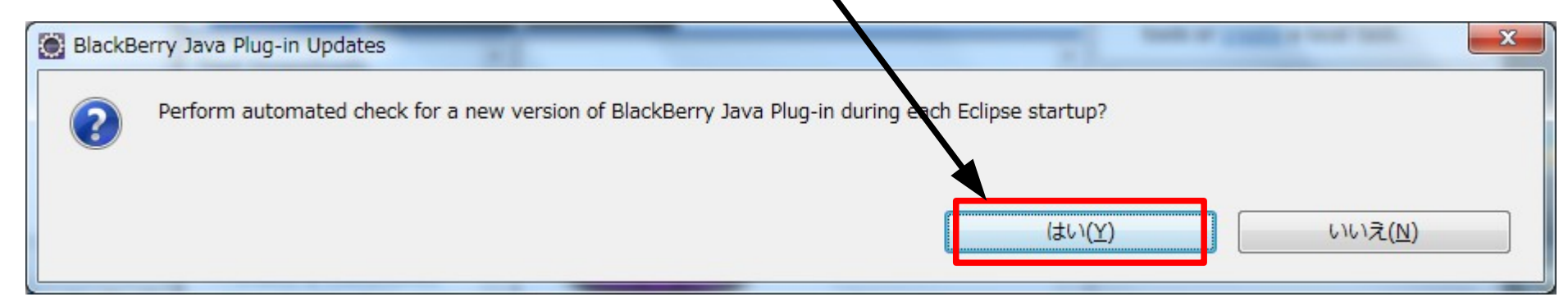

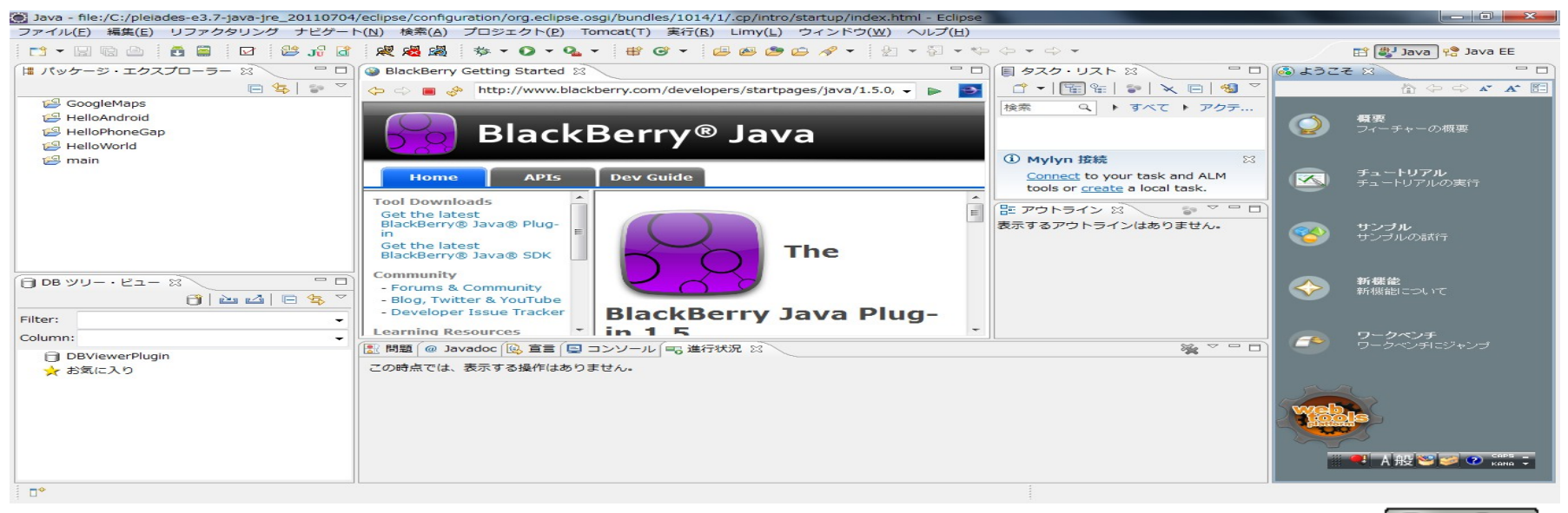

32

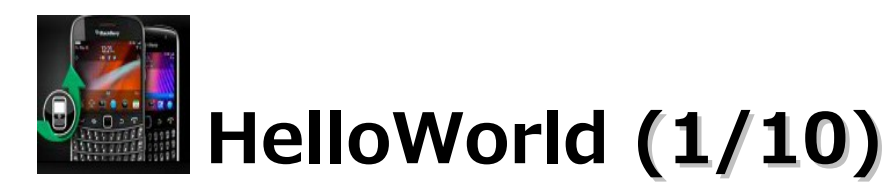

・「ファイル」-「新規」-「プロジェクト」を選択します。

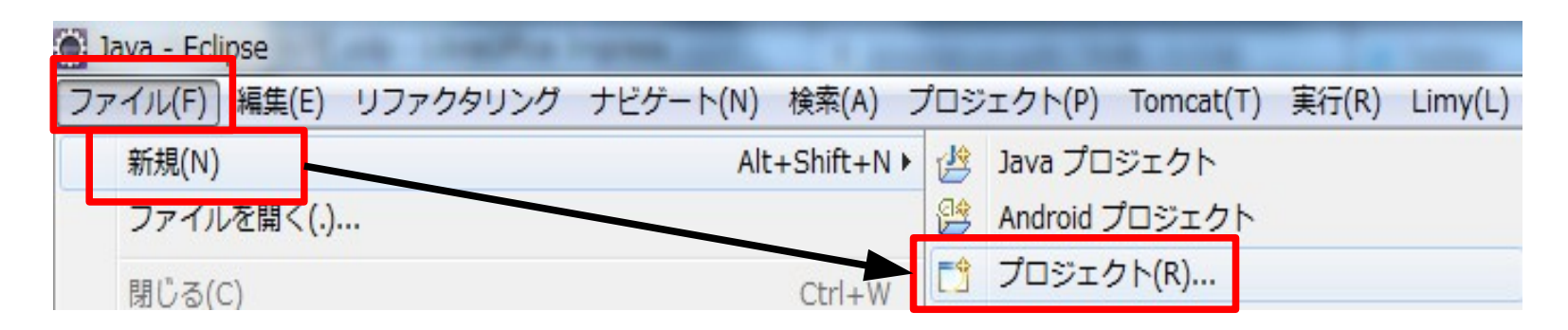

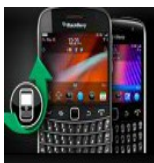

# HelloWorld (2/10)

.・「BlackBerry」–「BlackBerry Project」を選択し、「次へ」ボタンをクリックします。

| ● 新規プロジェクト                                        |          |
|---------------------------------------------------|----------|
| ウィザードを選択                                          |          |
| Create a BlackBerry Project                       |          |
| ウィザード( <u>W</u> ):                                |          |
| フィルター入力                                           |          |
| 🖄 Java プロジェクト                                     | <u>^</u> |
| 総 プラグイン・プロジェクト<br>※ 町方 Apt ビルドニュノルからの Invo プロジェクト | _        |
|                                                   | =        |
| D 🗁 Android                                       |          |
| BlackBerry                                        |          |
| BlackBerry Project                                |          |
| ▷ 🔁 CVS                                           | -        |
|                                                   |          |
|                                                   |          |
|                                                   |          |
| ⑦ < 屋る(B) 次へ(N) > 完了(E) まれ                        | 2714     |
|                                                   |          |

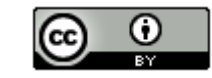

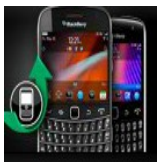

# HelloWorld (3/10)

#### ・プロジェクト名に「HelloBlackBerry」を入力し、「完了」ボタンをクリックします。

| New BlackBerry Project                                                                                                    |                          |                  |
|----------------------------------------------------------------------------------------------------|--------------------------|------------------|
| Create a BlackBerry Project                                                                                                    |                          |                  |
| Create a BlackBerry project in the workspace or in an external location.                                                                                                    |                          |                  |
|                                                                                                    |                          |                  |
| プロジェクト名(E): HelloBlackBerry                                                                                                    |                          |                  |
| 内容                                                                                                    |                          |                  |
| ◎ ワークスペース内に新規プロシェクトを作成(W)                                                                                                    |                          |                  |
| ◎ 外部ソースからプロジェクトを作成(X)                                                                                                    |                          |                  |
| ディレクトリー(D): C:¥workspace¥HteloBlackBerry                                                                                                    |                          | 参照( <u>R</u> )   |
| JRE                                                                                                    |                          |                  |
| ◎ プロジェクト固有の IRE を使用(S):                                                                                                    | BlackBerry IRE 4.6.0     |                  |
| ◎ デフォルト JRE の使用(A) (現在は 'jre1.6')                                                                                                    |                          |                  |
|                                                                                                    |                          |                  |
|                                                                                                    |                          |                  |
| □ リーキング・セットにノロシェクトを追加(1)                                                                                                    |                          | 選択(F)            |
|                                                                                                    |                          | ARED ((E))       |
| 現在のワークスペースのデフォルト・コンパイラー準拠レベルは 1.5 です。 新                                                                                                    | 規プロジェクトはプロジェクトで指定するコンパイラ | - 準拠レベル 1.3 が使用さ |
|                                                                                                    | $\mathbf{N}$             |                  |
|                                                                                                    |                          |                  |
|                                                                                                    |                          |                  |
|                                                                                                    |                          |                  |
| (?) (スクロン) (スクロン) (スクロ) (スクロ)) (スクロ) (スクロ)) (スクロ) (スクロ)) (スクロ) (スクロ)) (スクロ) (スクロ)) (スクロ) (スクロ)) (スクロ) (スクロ)) (スクロ)) (スクロ)) (スクロ)) (スクロ)) (スクロ)) (スクロ)) (スクロ)) (スクロ)) (スクロ)) (スクロ)) (スクロ)) (スクロ)) (スクロ)) (スクロ)) (スクロ)) (スクロ)) (スクロ)) (スクロ)) ((3)) ((3)) ((3))) ((3)) ((3))) ((3)) ((3))) ((3)) ((3))) ((3)) ((3))) ((3)) ((3))) ((3)) ((3)) ((3))) ((3)) ((3))) ((3)) ((3)) (( | (N) > 完了(E)              | キャンセル            |
|                                                                                                    |                          |                  |

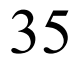

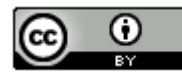

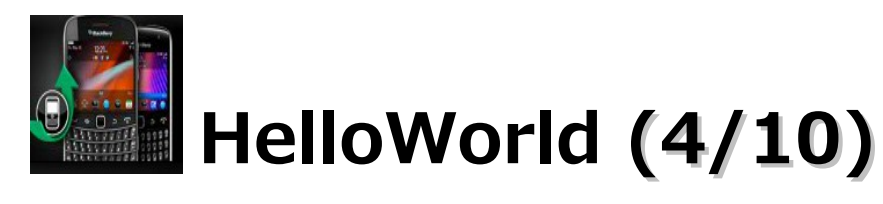

「はい」ボタンをクリックします。

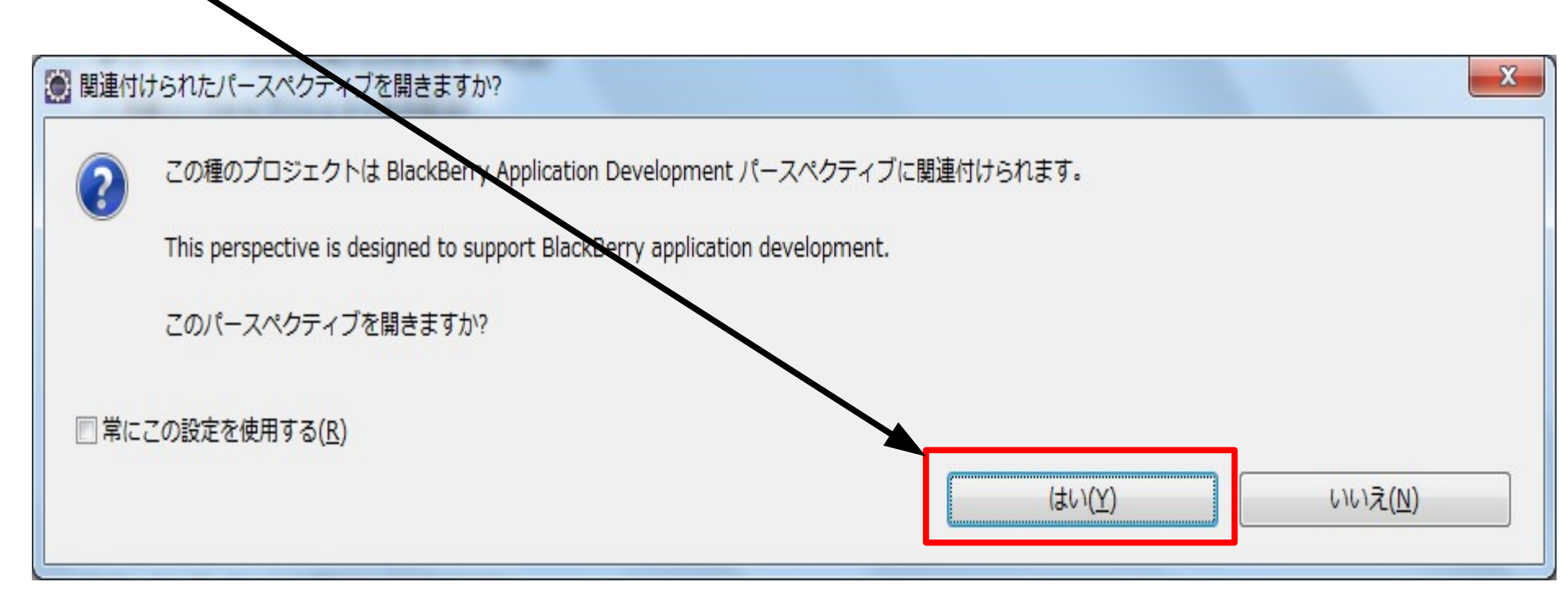

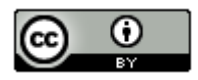

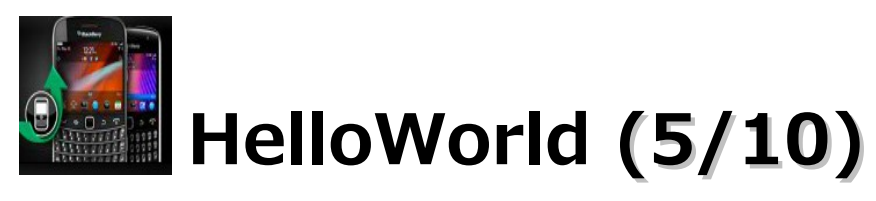

#### ・以下の画面が表示します。

| BlackBerry Application Development - file:/C:/pleiades                                                                                       | e3.7-java-jre_20110704/eclipse/configuration/org.eclipse.osgi/bundles/1014/1/.cp/intro/startup/index.html - Eclipse                                                                                                    |         |
|----------------------------------------------------------------------------------------------------|----------------------------------------------------------------------------------------------------|---------|
| ファイル(F) 編集(E) リファクタリング ソース(S) ナビ                                                                                                    | ゲート(N) 検索(A) プロジェクト(P) Tomcat(T) 実行(R) Limy(L) BlackBerry ウィンドウ(W) ヘルプ(H)                                                                                                    |         |
| <mark>□ • □ © ≙</mark><br>⋬ • २ • <del>०</del> • <del>०</del> •                                                                              | 🛢 🔽 😤 🖟 🦧 🦓 🎄 🖘 • 🔾 • 🗳 🖶 · 🥹 🖉 • 🖉 • 🖓 • 🕅 • 🍕 🦉 ·                                                                                                    |         |
| 増 パッケージ・エクスプローラー 🛛 🖓 🖓 🖓                                                                                                    | 🗱 HelloBlackBerry 🚳 BlackBerry Getting Started 🕱                                                                                                    | ליד 🗄 🗗 |
| □ \$   > ~                                                                                                    |                                                                                                    | → 表示するア |
| <ul> <li>▷ 월 GoogleMaps</li> <li>▷ 월 HelloAndroid</li> <li>▷ 월 HelloBlackBerry</li> <li>▷ 월 HelloPhoneGap</li> <li>▷ 월 HelloWorld</li> </ul> | BlackBerry® Java                                                                                                    |         |
| > 🚰 main                                                                                                    | Home APIs Dev Guide                                                                                                    |         |
|                                                                                                    | Tool Downloads         Get the latest         BlackBerry® Java® Plug-         in         Get the latest         BlackBerry® Java® SDK         Community         - Forums & Community         - Blog, Twitter & YouTube         - Developer Issue Tracker         Learning Resources         Videor    The BlackBerry® Java® Plug-in adds functionality and features to the Eclipse® |         |

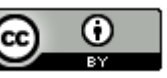

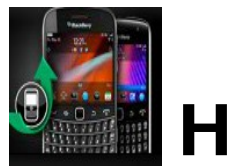

# HelloWorld (6/10)

・「MyScreen.java」にラベルを追加と「Hello World」を表示する処理をします。

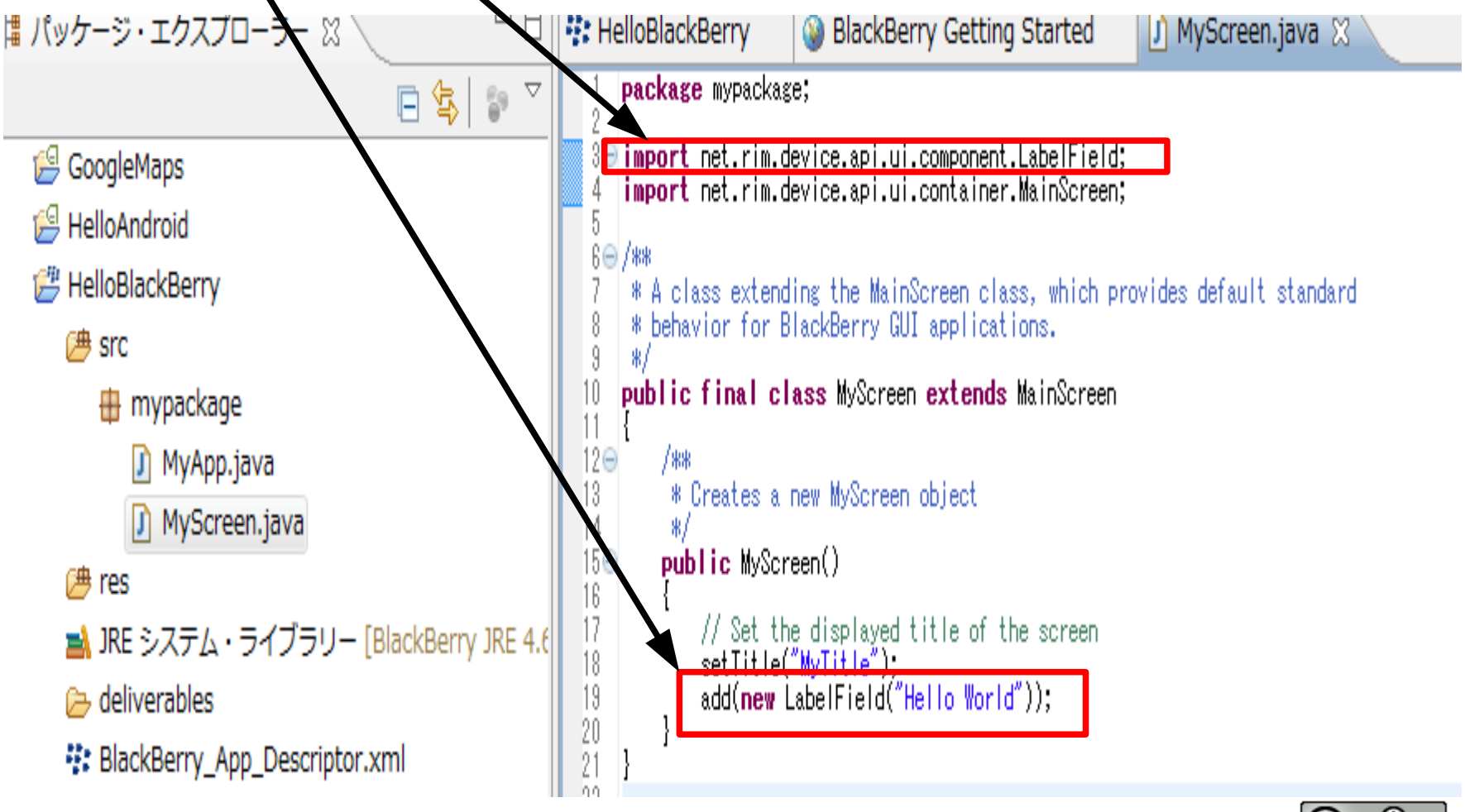

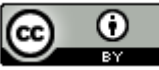

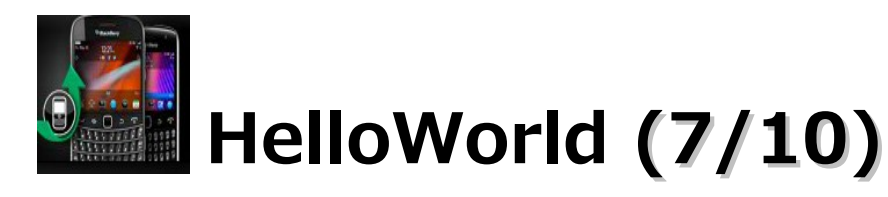

・「HelloBlackBerry」プロジェクトを選択し、右クリックメニューの「実行」 – 「BlackBerry Simulator」を 選択します。

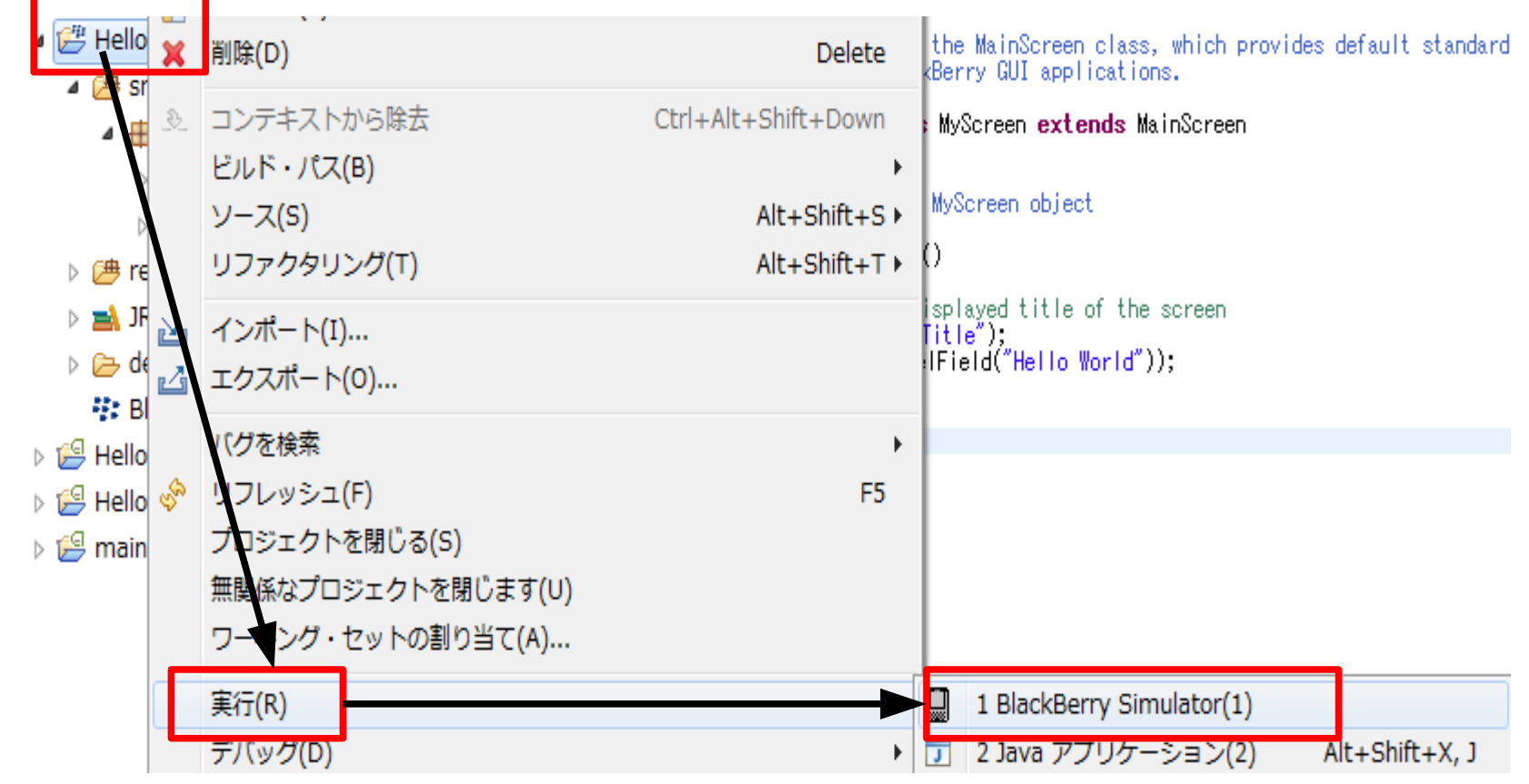

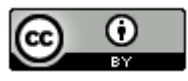

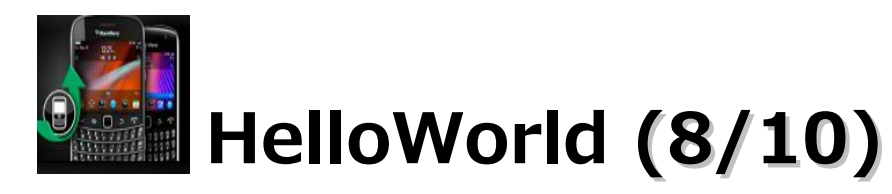

・BlackBerryのSimulatorの表示が以下のようになったら、「メニューキー」をクリックします。

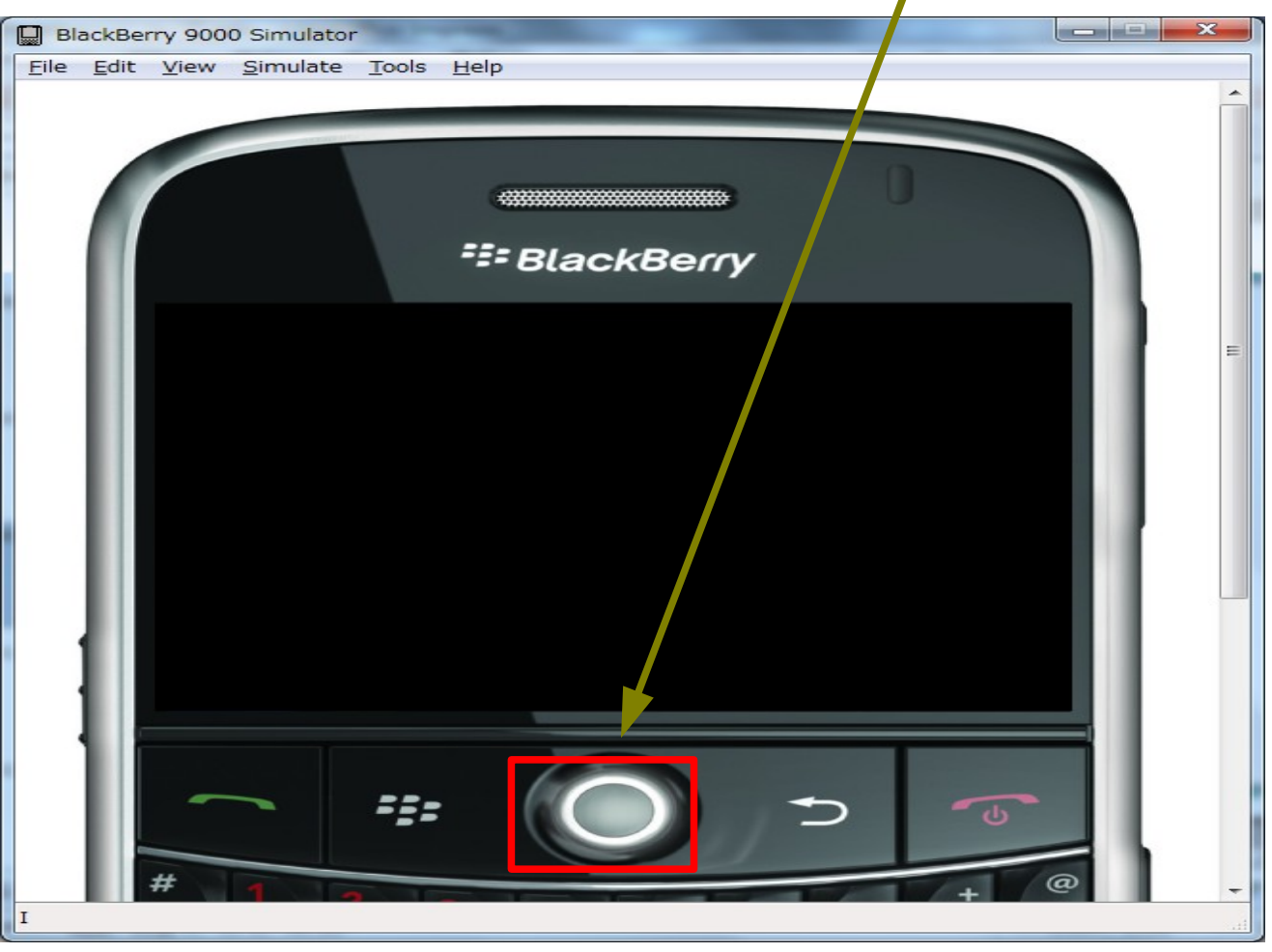

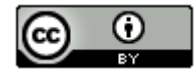

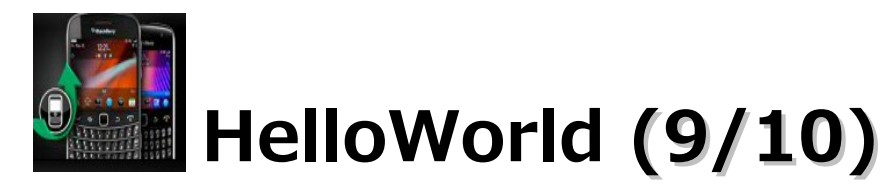

・「Enterキー」を数回押してください。

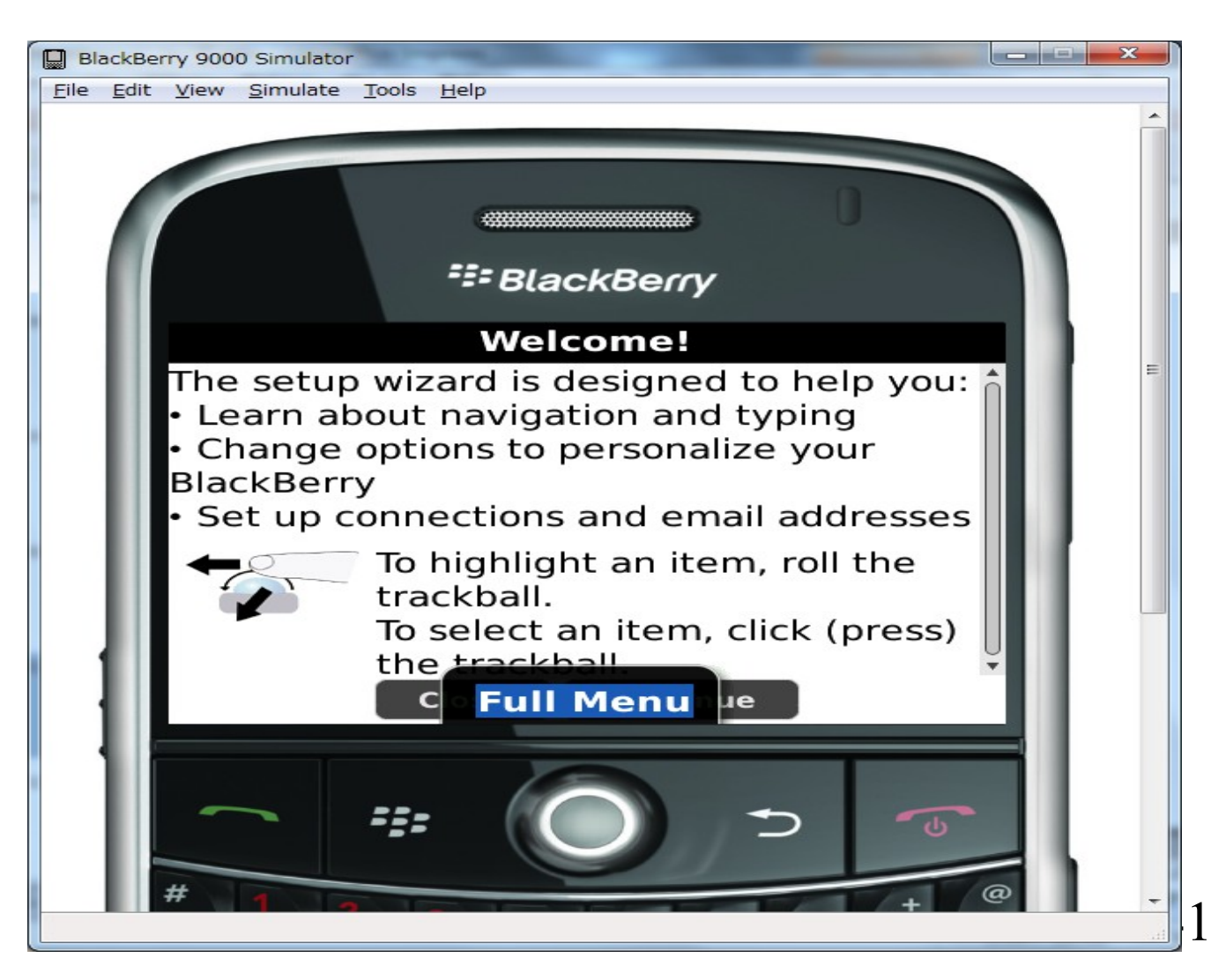

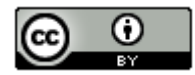

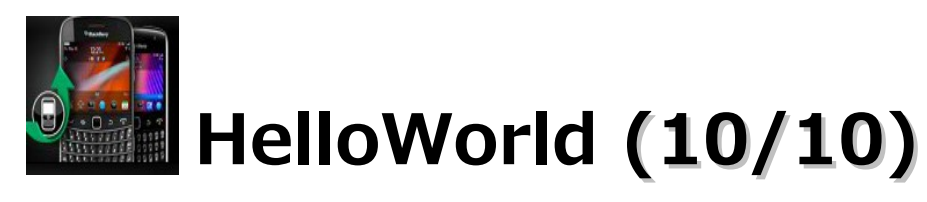

・以下の画面が表示されれば成功です。

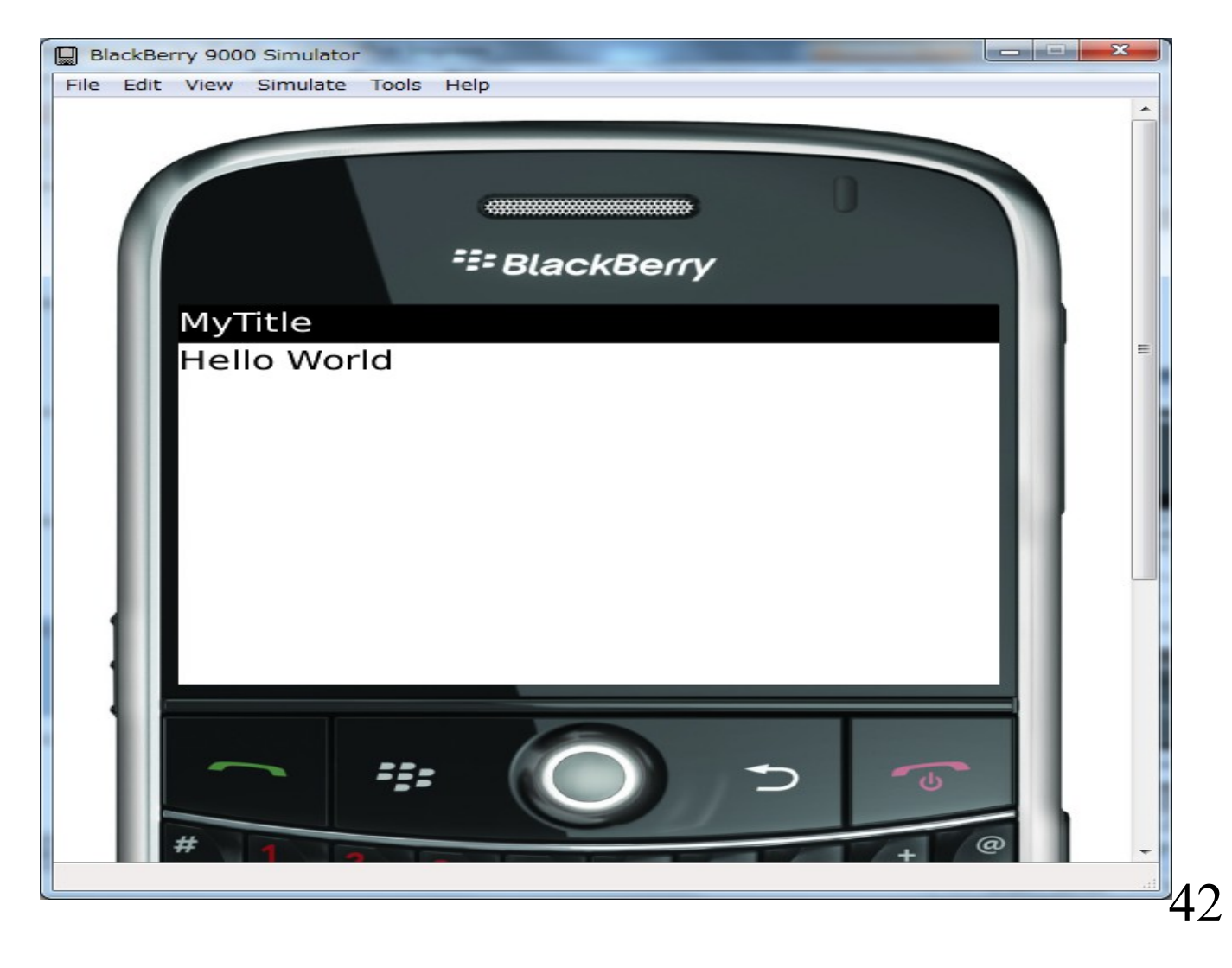

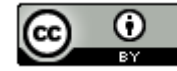

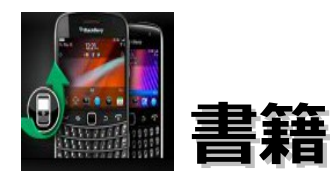

## BlackBerryアプリ開発入門 (インプレスジャパン。2011/11/26。5,250円)

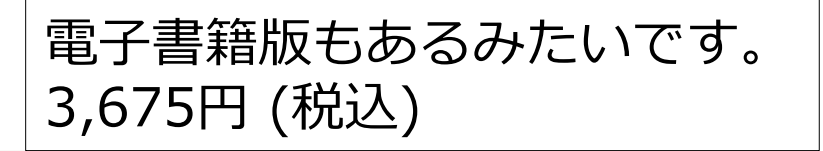

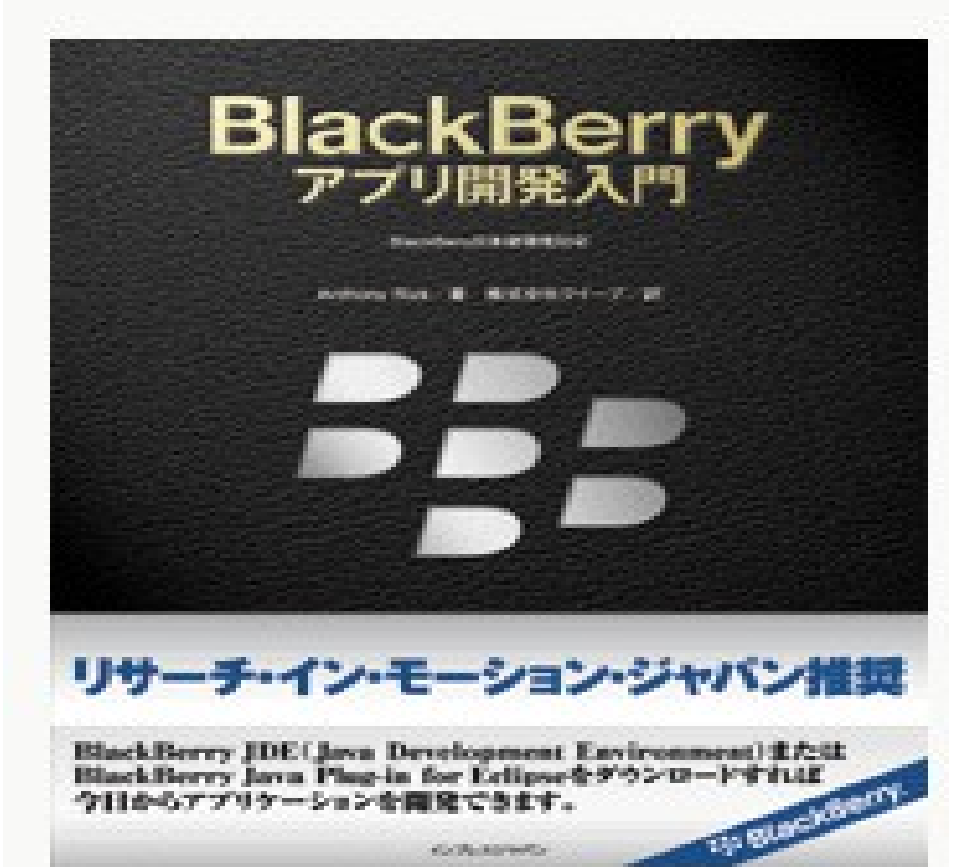

43

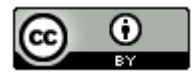

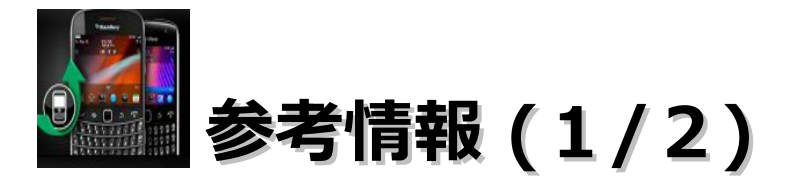

リサーチ・イン・モーション・ジャパン株式会社 http://ap.blackberry.com/jpn/ BlackBerry (ウィキペディア) http://ja.wikipedia.org/wiki/BlackBerry BlackBerry FanSite http://bbfansite.com/wp/ 知られざる「BlackBerry」の秘密 http://itpro.nikkeibp.co.jp/article/COLUMN/20070918/282131/?ST=keitai BlackBerryアプリ開発講座 http://dekiru.impress.co.jp/contents/217/ 事例で見るBlackBerryの導入効果 http://thinkit.co.jp/book/2010/05/07/1532 BlackBerry OS 上でのアプリ開発の基礎 - 環境セットアップ編 http://blog.nvw-on.com/2010/03/blackberry-os.html BlackBerryのアプリケーション開発 ~BlackBerryのアプリを作ってみよう~ http://www.myblackberry.jp/document/2010/pdf/B-5\_Development-Application.pdf BlackBerryソフト向けプラグイン, .NET環境で登場 http://itpro.nikkeibp.co.jp/article/NEWS/20070508/270214/ BlackBerryアプリ開発備忘録 http://wiki.livedoor.jp/hirotate1103/d/BlackBerry%A5%A2%A5%D7%A5%EA%B3%AB %C8%AF%C8%F7%CB%BA%CF%BF

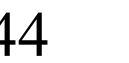

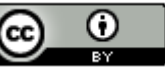

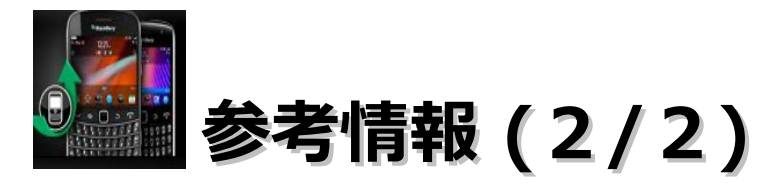

BlackBerry 開発メモ http://d.hatena.ne.jp/sonecca/20110203/1296708190 BlackBerryアプリ開発を始めよう http://blog-indiait.blogspot.com/2011/02/blackberry-startup.html 【Blackberry】 開発環境を構築する http://blackcapsule.blog107.fc2.com/blog-entry-17.html BlackBerrvアプリ開発 http://ruby.amayus.com/wiki/?BlackBerry%A5%A2%A5%D7%A5%EA%B3%AB%C8%AF BlackBerry用アプリ開発 http://blackberrybold.sblo.jp/article/45274712.html Linux での BlackBerry アプリケーション開発 http://giraffy.jp/blog/2009/11/25/blackberry/424/ BlackBerryアプリの開発 http://smartphone.gclue.jp/blackberry-app-world/blackberryapurino-kaihatsu BlackBerryのアプリ開発本です(珍しい) http://blogs.yahoo.co.jp/nara\_reimei/6539210.html BlackBerry用アプリ販売・配布サイトオープン http://www.plusmb.jp/2009/04/14/3250.html アドビ、Android、BlackBerry、iOS向けのモバイルアプリ開発を可能に http://markezine.jp/article/detail/13961

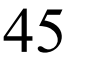

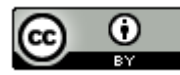